|   | 关于和 | 本手册              | 5  |
|---|-----|------------------|----|
| 注 | 意事  | 项                | 6  |
|   | 一般  | 注意事项             | 6  |
|   | 电源  |                  | 7  |
| 1 | 产   | 品介绍              | 8  |
|   | 1.1 | 系统需求             | 8  |
|   | 1.2 | 特点               | 8  |
|   | 1.3 | 配件               | 9  |
|   | 1.4 | 关于本产品            | 10 |
|   | 1.5 | 调整液晶显示器          | 11 |
| 2 | 开   | <sup>-</sup> 始使用 | 12 |
|   | 2.1 | 插入 SD 卡          | 12 |
|   | 2.2 | 装入电池             | 13 |
|   | 2.3 | 将电池充电            | 14 |
|   | 2.4 | 触碰屏幕功能手势         | 15 |
|   | 2.4 | 4.1 触碰点击         | 15 |
|   | 2.4 | 4.2 滑动           | 16 |
|   | 2.4 | 4.3 旋转           | 16 |
|   | 2.5 | 按钮功能的说明          | 17 |
|   | 2.6 | 有关 LED 指示灯       | 18 |
|   | 2.7 | 开始使用之前           | 19 |
|   | 2.7 | 7.1 设置日期与时间      | 19 |
|   | 2.7 | 7.2 设置语言         | 20 |
| 3 | 使   | 見用数码摄像机          | 21 |
|   | 3.1 | 录像模式             | 21 |

### 目录

|   | <b>3.2</b> ₹ | <sup>由</sup> 音录制模式 | 23   |
|---|--------------|--------------------|------|
|   | 3.3 <b>İ</b> | 自照模式图示             | 24   |
| 4 | 拍拍           | 聂/播放影像             | . 26 |
|   | 4.1 扌        | 白摄影像               | 26   |
|   | 4.2 3        | 录像暂停               | 27   |
|   | 4.3 <b></b>  | 自摄照片               | 28   |
|   | 4.4 3        | 表音模式               | 28   |
|   | <b>4.5</b> ‡ | 播放影片/录音            | 29   |
|   | 4.6 扌        | 自摄/查看照片            | 33   |
|   | 4.6.         | 1 拍摄照片             | 33   |
|   | 4.6.         | 2 查看影像             | 33   |
| 5 | 影            | ┼播放模式              | . 36 |
|   | 5.1 景        | 长片播放模式图示           | 36   |
|   | 5.2 5        | <b>录音播放模式</b>      | 38   |
|   | 53 8         | 召上播放模式<br>3. 日本版本  | 39   |
| ~ |              |                    |      |
| 6 | (伊)          | 月釆早                | . 40 |
|   | 6.1 景        | 影片菜单               | 40   |
|   | 6.1.         | 1 品质               | 40   |
|   | 6.1.         | <b>2</b> 图像分辨率     | 41   |
|   | 6.1.         | 3 预录制功能            | 43   |
|   | 6.1.         | 4 定时拍摄             | 45   |
|   | 6.1.         | 5 脸部追踪             | 45   |
|   | 6.1.         | 6 场景模式             | 46   |
|   | 6.1.         | 7   白平衡            | 47   |
|   | 6.1.         | 8 特效               | 48   |
|   | 6.1.         | 9 测光               | 49   |
|   | 6.1.         | 10 曝光补偿            | 50   |
|   | 6.1.         | 11 背光              | 50   |

| 6.1.12 | 对比      | 51 |
|--------|---------|----|
| 6.1.13 | 锐利度     | 52 |
| 6.1.14 | 运动探测    | 53 |
| 6.2 影片 | /录音播放菜单 | 55 |
| 6.2.1  | 档案保护    | 55 |
| 6.2.2  | 播放      | 56 |
| 6.2.3  | 删除      | 57 |
| 6.3 拍照 | 菜单      | 59 |
| 6.3.1  | 品质      | 59 |
| 6.3.2  | 分辨率     | 59 |
| 6.3.3  | 拍照模式    | 60 |
| 6.3.4  | 预览延迟    | 61 |
| 6.3.5  | 脸部追踪    | 61 |
| 6.3.6  | 场景模式    | 62 |
| 6.3.7  | 白平衡     | 63 |
| 6.3.8  | 特效      | 64 |
| 6.3.9  | 测光      | 65 |
| 6.3.10 | ISO 值设置 | 65 |
| 6.3.11 | 曝光补偿    | 66 |
| 6.3.12 | 背光      | 66 |
| 6.3.13 | 对比      | 67 |
| 6.3.14 | 锐利度     | 68 |
| 6.4 照片 | 播放菜单    | 69 |
| 6.4.1  | 档案保护    | 69 |
| 6.4.2  | 幻灯片设置   | 70 |
| 6.4.3  | 幻灯片效果   | 70 |
| 6.4.4  | 删除      | 71 |
| 6.4.5  | DPOF    | 73 |
| 6.4.6  | 旋转      | 74 |
| 6.5 设置 | 菜单      | 75 |

| 75                                                             |
|----------------------------------------------------------------|
| 76                                                             |
| 77                                                             |
| 77                                                             |
| 77                                                             |
| 78                                                             |
| 78                                                             |
| 79                                                             |
| 80                                                             |
| 80                                                             |
| 81                                                             |
| 82                                                             |
| 82                                                             |
| 02                                                             |
| 84                                                             |
| 84<br>85                                                       |
| 84<br>85<br><b> 86</b>                                         |
| 84<br>85<br><b> 86</b>                                         |
| 84<br>85<br>86<br>86                                           |
| 84<br>85<br>86<br>86<br>86<br>87                               |
| 84<br>85<br>86<br>86<br>86<br>87<br>88                         |
| 82<br>84<br>85<br>86<br>86<br>87<br>88<br>88                   |
| 84<br>85<br>86<br>86<br>86<br>87<br>88<br>89                   |
| 82<br>84<br>85<br>86<br>86<br>87<br>87<br>88<br>89<br>90       |
| 82<br>84<br>85<br>86<br>86<br>87<br>87<br>87<br>89<br>90<br>90 |
|                                                                |
| -                                                              |

感谢您购买本产品。请确实详读本手册,然后将本手册放在安全的地 方供将来参考时使用。

### 关于本手册

本公司将尽力确使本手册的内容正确并维持最新的内容。但我们不保 证有关本手册内容的准确性。若本手册的内容与摄像机不符,请以本 摄像机为准,本公司保留无需事先通知更改内容或技术规则的权利。 此外,制造商有权不事先通知即可变更技术规格。

# 注意事项

### 一般注意事项

- 请勿自行拆解本产品或试图用任何方式修改此产品,可能会造成 机器损坏或导致触电。
- 为了安全考虑,请勿将本产品放置在小孩或宠物取得到的地方, 以防他们吞食电池或小零件。
- 万一有任何液体或异物不慎跑进机器时,请勿再使用本产品,并 即刻关掉机器电源,并联络当地经销商协助。
- 手潮湿时请勿操作本产品,以防触电危险。
- 请勿将本产品放置或储存于高温环境下,本产品设计在0℃至40℃(32F至104F)的温度范围内使用,以免造成机器损坏。
- 不可将本产品存放在多灰尘、沙、肮脏环境或靠近冷、暖器的区域,否则可能导致机器的组件损坏。
- 录制影像时请勿开启电池盖。这样做不仅无法储存目前的影像, 也可能损毁已经储存成档案的其它影像数据。
- 于任何重要场合(如婚礼或海外旅游)使用此数码摄像机拍摄照 片之前,请务必先行测试本产品以确保功能运作正常。
- 此摄像机不适合拍摄任何条码。

### 电源

- 请务必使用摄像机随附的电池与充电器类型。使用其它任何类型的电池或充电器都可能损坏设备,并使保固失效。
- 2 确定将它们放入正确的位置。 装入电池的方向错误可能导致本 产品的损坏并造成起火。
- 3 若长时间不使用摄像机,请将电池取出以避免液体渗漏。
- 4 若电池压毁或损坏,请立即将其移除以避免电池液体渗漏及异常 膨胀。

# 1 产品介绍

阅读本章节,了解有关摄像机的特点与功能。本章的说明也包括系统 需求、包装内容物和硬件组件的说明。

### 1.1 系统需求

摄像机需要一台具下列规格的电脑:

- Windows® Vista / XP / 2000 操作系统或 Mac Os 10.3~10.4
- Intel® Pentium 4 2.8GHz 以上的 CPU
- 至少 2GB 的 RAM
- 标准或 USB 1.1 以上的连接埠
- 最少 64MB 的显示卡

注: USB 1.1可让您来回传送档案至主电脑,但是使用USB 2.0连接端口的传送 速度将远快于USB 1.1连接埠。

# 1.2 特点

本产品提供多样的特点与功能,包括:

- 高画质数码摄像机 (最高 1600 万像素)
- 触碰式屏幕
- 定时拍摄
- 3秒预录制
- 投影机播放功能
- 播放中捕捉图片

此外,本摄像机还可以当作U盘,SD读卡器使用。

### 1.3 配件

包装中应有下列所有项目。 若有任何项目遗漏或损坏,请立即洽询您的经销商。

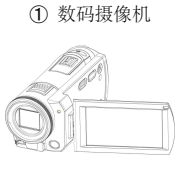

④ 编辑软件

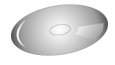

⑦ USB 连接线

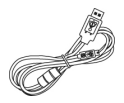

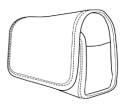

2) 皮套

⑤ HDMI 连接线

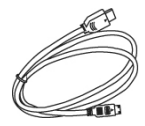

⑧ 锂电池

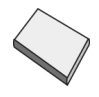

3 快速入门

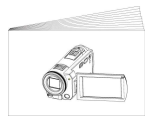

⑥ 视讯传输连接线

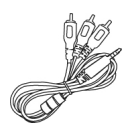

9 变压器

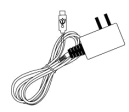

1.4 关于本产品

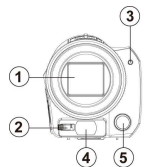

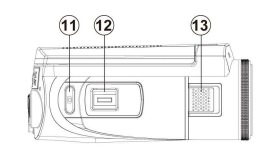

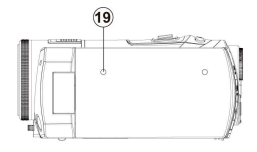

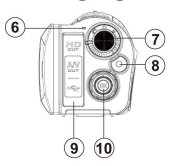

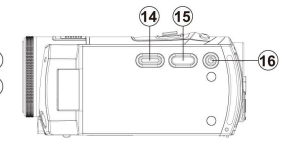

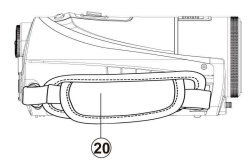

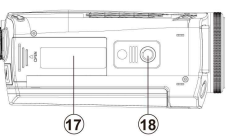

| 1  | 镜头             | 11 | 快门      |
|----|----------------|----|---------|
| 2  | 投影焦距调整         | 12 | 变焦钮     |
| 3  | 自拍指示灯          | 13 | 喇叭孔     |
| 4  | 投影机镜头          | 14 | 投影按键    |
| 5  | 补光灯            | 15 | 播放键     |
| 6  | 状态指示灯          | 16 | 电源      |
| 7  | 模式控制键          | 17 | 电池/记忆卡室 |
| 8  | 录像键            | 18 | 脚架底座孔   |
| 9  | USB/HD/TV/音源输出 | 19 | 麦克风     |
| 10 | 确认键            | 20 | 腕带      |

# 1.5 调整液晶显示器

拍摄照片或录制影像片段时,请依照图片所示方式翻转液晶屏幕。

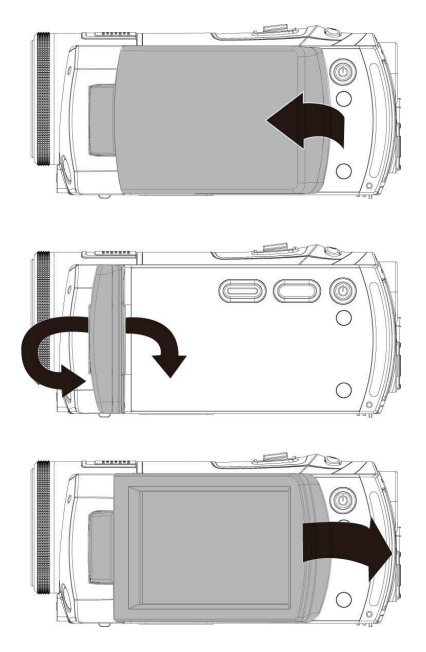

# 2 开始使用

# 2.1 插入 SD 卡

插入一SD卡,确定接触面朝上。

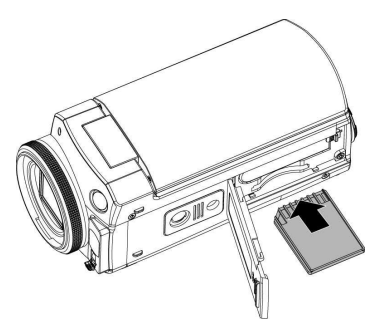

注:摄像机电源开启时,请勿插拔SD卡,以免造成档案损毁。

# 2.2 装入电池

请只使用制造商或经销商提供或建议使用的锂电池。

注: 依这里的说明正确装入电池。 装入电池的方式错误可能导致本像机损坏。

1. 开启电池盖。

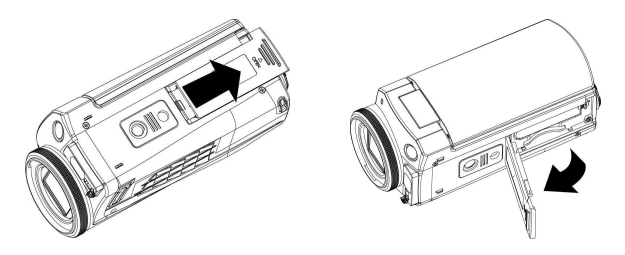

电池容量指示

| Ę <u></u> | 电池电力充足                                                     |  |
|-----------|------------------------------------------------------------|--|
|           | 电池剩一半电量                                                    |  |
| ļ         | 电池电量已用尽                                                    |  |
| j)s       | <ul><li>电池充电中 (新的电池至少需充电4小时)</li><li>无电池,变压器使用状态</li></ul> |  |

2. 如图所示放入电池。

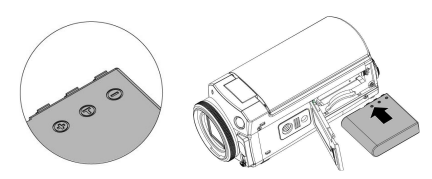

3. 关闭电池室盖。

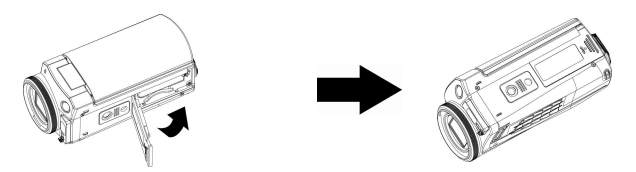

# 2.3 将电池充电

您可以使用变压器来为锂电池充电。 将锂电池置入摄像机中并将变压器电源线连结。

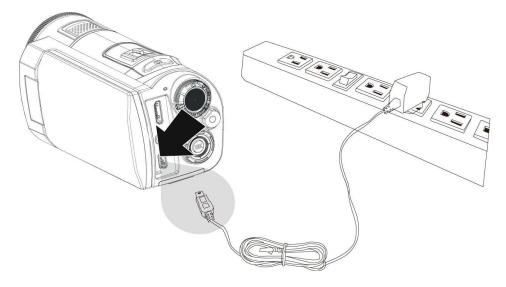

14

# 2.4 触碰屏幕功能手势

#### 触碰点击 2.4.1

.

您也可以利用屏幕上的快捷键,做以下的设置(以摄影机功 1. 能为例):

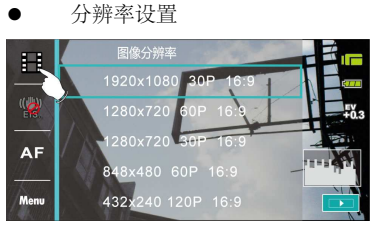

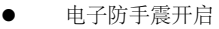

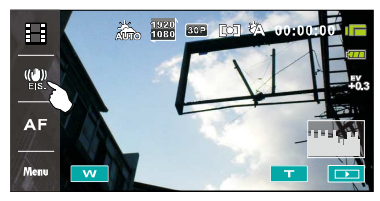

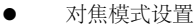

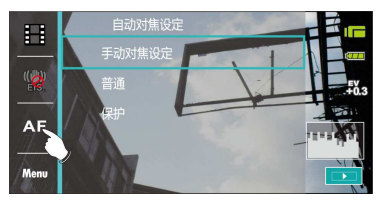

### 2.4.2 滑动

在播放摸式中将手向右或向左滑动可观看上一个或下一个档案。

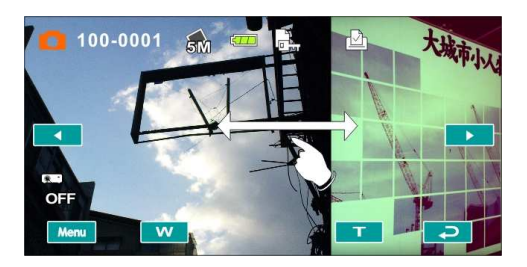

### 2.4.3 旋转

在播放摸式中如下图所示,将手顺时钟或逆时钟方向转,可旋转预览 照片。图片每次旋转为90度。

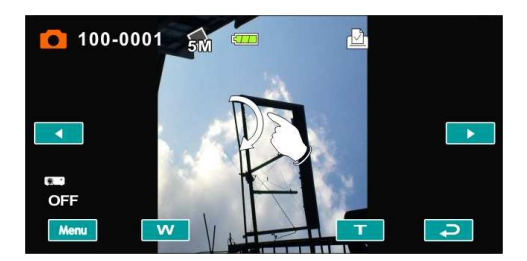

2.5 按钮功能的说明

| 说明          | 按键 | 功能                                              |
|-------------|----|-------------------------------------------------|
| 电源按键        |    | 电源开启/关闭。                                        |
| 菜单按钮        |    | 开启功能菜单。                                         |
| 模式控制键       |    | 此摄像机有三种操作模式:录像、拍照、<br>录音模式;按此模式控制键选择不同的<br>操作模式 |
| 确认键         |    | 各设置选项之确认键                                       |
|             |    | 按此左右键,可以调整曝光值补偿;                                |
| 四项操作方<br>向键 |    | 于拍照模式中,按此上方键,即可开启<br>闪光灯 (自动、关、强制闪光)。           |
| 1.3%2       |    | 于录像模式中,按此上方键,即可开启<br>补光灯 (开、关)。                 |
| 录制键         |    | 于录像/录音模式中,按下以拍摄影像及<br>录音。                       |

| 快门按键 | 于拍照模式中,按下此键拍摄照片。                                          |
|------|-----------------------------------------------------------|
| 变焦按键 | 此摄像机有5倍光学变焦:按此右键(T)即<br>可拉近您所欲拍摄的物体影像;按此左键<br>(W)即拉远物体影像。 |
| 播放按键 | <br>于录像、拍照与录音模式中,按下此按<br>钮进入播放模式。                         |

# 2.6 有关 LED 指示灯

下列表格说明摄像机LED指示灯含意:

|                   | 指示灯颜色 | 定义      |
|-------------------|-------|---------|
| 电源                | 绿色    | 电源开启    |
| 录制                | 红色闪烁  | 录制中     |
| 自拍定时灯<br>(开启自拍功时) | 红色闪烁  | 自拍定时器启动 |

# 2.7 开始使用之前

### 2.7.1 设置日期与时间

- 开启摄像机的电源,第一次开机画面的设置,请按上/下选 择或触碰屏幕点击日期/时间。
- 将四项操作方向键向左/向右按以选择每个字段,然后上/下 以选择字段,或触碰屏幕点击字段。
- 将四项操作方向键按上/下调整值,按下确认键储存您的变 更或触碰屏幕调整日期与时间后再按下 OK 储存并离 开。

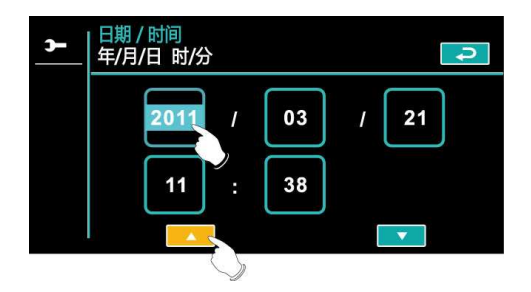

### 2.7.2 设置语言

- 1. 在设置完日期与时间后,系统会自动跳至语言设置。
- 将四项操作方向键向左/向右按以选择每个字段,然后上/下 以选择字段,或触碰屏幕点击字段。
- 将四项操作方向键按上/下选择,并按下确认键储存您的变 更或触碰屏幕调整语言后自动储存并离开。

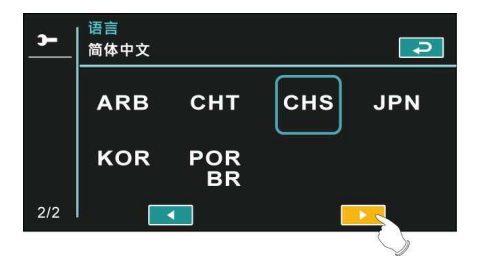

# 3 使用数码摄像机

# 3.1 录像模式

请参考下列图示说明。

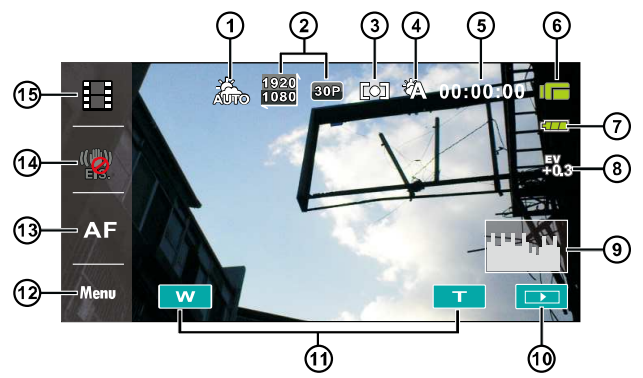

| 1 |                  | 场境模式图示   |
|---|------------------|----------|
| 2 | 1920<br>1080 30P | 分辨率图示    |
| 3 |                  | 测光模式     |
| 4 |                  | 白平衡图示    |
| 5 | 00:00:00         | 剩余录制时间图示 |
| 6 |                  | 录像模式图示   |

| 7  | Ę <u>77</u> | 电池图示          |
|----|-------------|---------------|
| 8  | 40<br>803   | 曝光值补偿图示       |
| 9  |             | 明暗分布图图示       |
| 10 |             | 播放 触碰按钮       |
| 11 | т<br>У      | 变焦图示 触碰按钮     |
| 12 | Menu        | 菜单 触碰按钮       |
| 13 | AF          | 手动对焦 触碰按钮     |
| 14 |             | 电子防手震触碰按钮 开/关 |
| 15 |             | 分辨率 触碰按钮      |

注:当日期/时间打印功能开启时,电子防手震功能将无法使用。

# 3.2 声音录制模式

请参考下列图示说明。

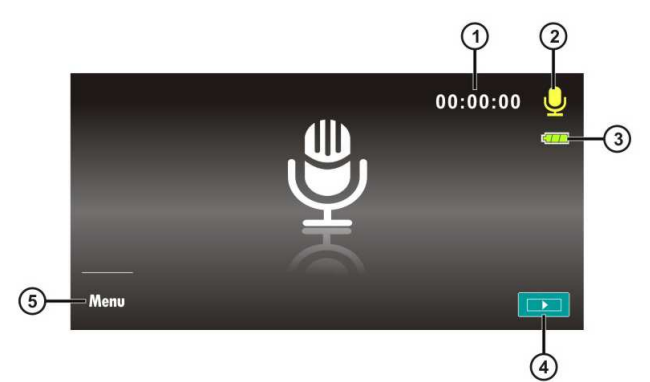

| 1 | 00:00:00     | 剩余录制时间图示 |
|---|--------------|----------|
| 2 | <b>V</b>     | 声音录制模式图示 |
| 3 | ¢ <b>7</b> 7 | 电池图示     |
| 4 |              | 播放 触碰按钮  |
| 5 | Menu         | 菜单 触碰按钮  |

# 3.3 拍照模式图示

请参考下列图示说明。

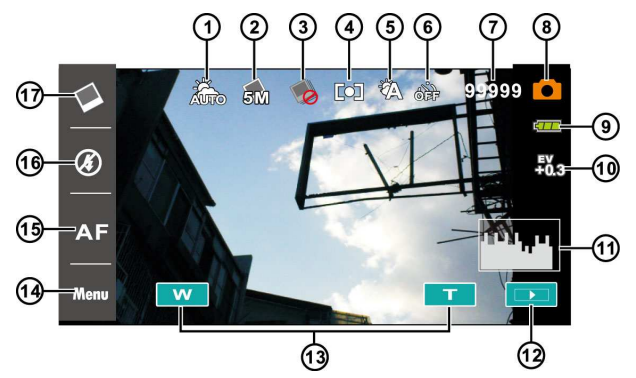

| 1 |    | 场境模式图示 |
|---|----|--------|
| 2 | 51 | 分辨率图示  |
| 3 |    | 连拍模式   |
| 4 |    | 测光模式   |
| 5 |    | 白平衡图示  |
| 6 | Î  | 自拍定时图示 |

| 7  | 99999     | 剩余照片数目           |
|----|-----------|------------------|
| 8  |           | 拍照模式图示           |
| 9  | ¢77       | 电池图示             |
| 10 | +0<br>€03 | 曝光补偿图示           |
| 11 |           | 亮度分布图图示          |
| 12 |           | 播放 触碰按钮          |
| 13 | ۲<br>۲    | 变焦图示 触碰按钮        |
| 14 | Menu      | 菜单 触碰按钮          |
| 15 | AF        | 手动对焦 触碰按钮        |
| 16 |           | 闪光灯模式选择 (关、自动、开) |
| 17 |           | 分辨率触碰按钮          |

# 4 拍摄/播放影像

# 4.1 拍摄影像

- 开启摄像机电源并将此摄像机模式控制键设置于录像模式。
- 2. 按下录像按钮开始录制,再按一次录像按钮可停止录制。
- 3. 摄像机将自动储存该影像片段。

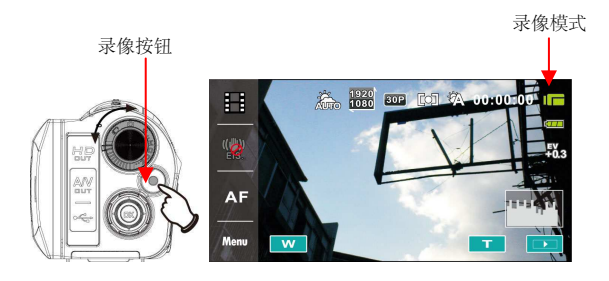

### 4.2 录像暂停

- 1. 在录像时,按下暂停钮,该影像即会暂停录像。
- 2. 再按一下暂停钮,即开始录像。
- 3. 摄像机将自动储存该影像片段。

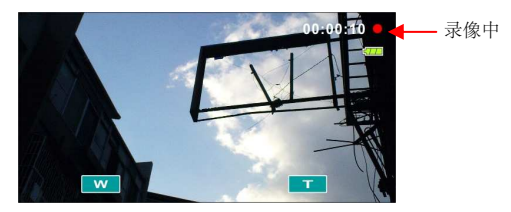

按下暂停钮

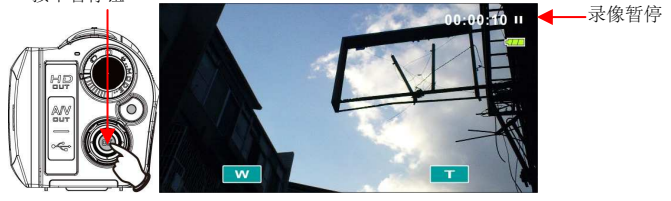

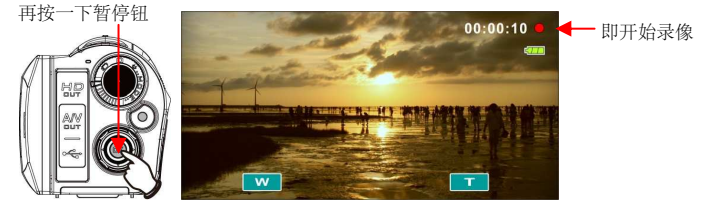

# 4.3 拍摄照片

1. 开启摄像机电源,转动模式控制键即可切换至拍照模式。

拍照模式

- 2. 按下快门按钮开始拍照。
- 3. 摄像机将自动储存该档案。

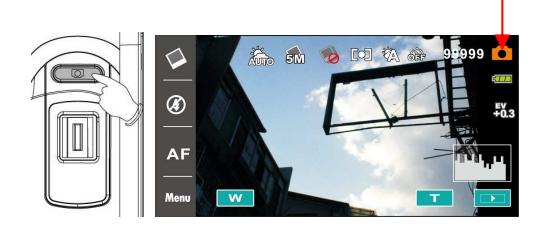

## 4.4 录音模式

- 1. 开启摄像机电源,转动模式控制键即可切换至录音模式。
- 2. 按下录像按钮开始录制,再按一次录像按钮可停止录制。

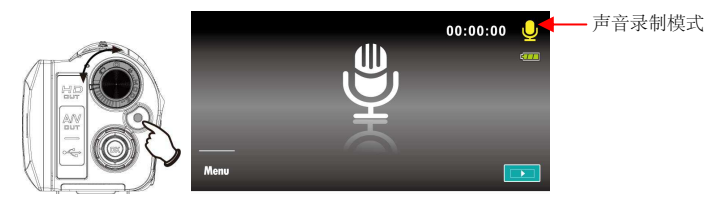

### 4.5 播放影片/录音

于录像/录音模式中,按下播放按键则最近储存的档案将显示于液晶屏幕上。

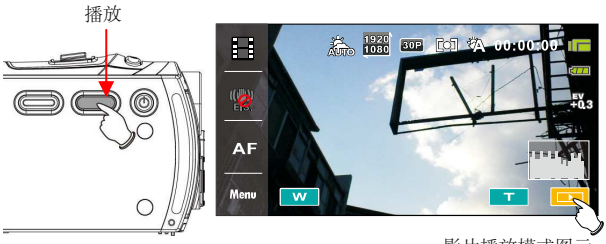

影片播放模式图示

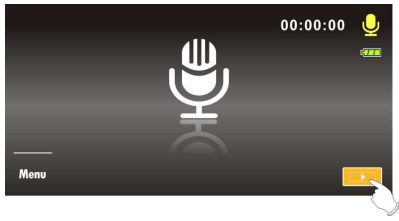

录音播放模式图示

 使用四项操作方向键向上/下、左/右移动可查看已存档案。 按下确认键可播放或触碰屏幕点击档案播放。

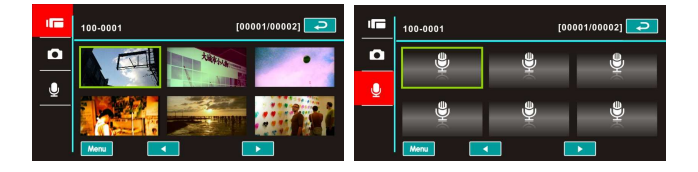

若要播放档案暂停,请按下录像按钮或触碰屏幕暂停键
(▶/□)。

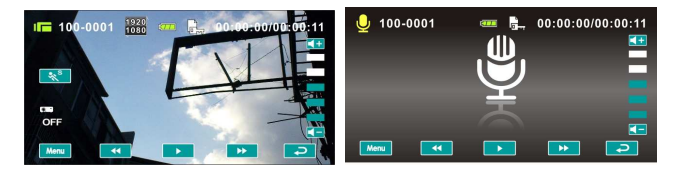

4. 再次按下播放按键返回录像模式。

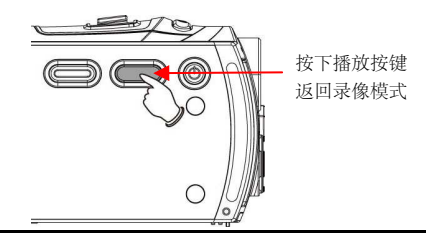

 在播放模式中按下慢动作播放触碰按钮 <sup>S</sup>→ 功能或向上 按下方向键,可以慢动作播放。

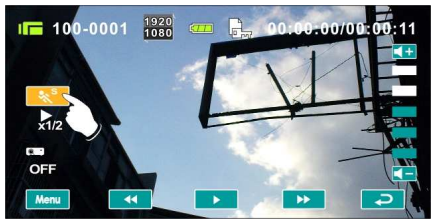

| 慢动作播放功能 <b>开启</b> 时,播放倍率如下 |          |    |  |  |
|----------------------------|----------|----|--|--|
| ¥                          |          | *  |  |  |
| 后退                         | 1/2 倍播放  | 前进 |  |  |
| 后退                         | 1/4 倍播放  | 前进 |  |  |
| 后退                         | 1/8 倍播放  | 前进 |  |  |
| 后退                         | 1/16 倍播放 | 前进 |  |  |

6. 影片投影

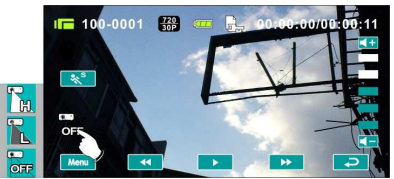

按下[投影机]图像开启投影功能,您可在下列3种选项作选择: -高亮度

- 「问冗反
- -低亮度

### -投影功能关闭

操作投影焦距调整键设置投影焦距。

 从播放影像片段中捕捉图片,此功能可在影片播放中捕捉画 面。

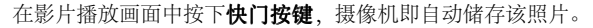

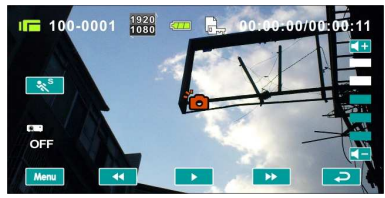

照片分辨率 NTSC PAL 1920} 1920 x 1080 25p 1920 x 1080 30p SOP 25P 1280) \_720 1280 720 1280 x 720 60p 1280 x 720 50p ( 50P ( 60P 1280) 720 1280 720 1280 x 720 30p 1280 x 720 25p (<u>300</u>) (25P 848 480 848 480 848 x 480 60p 848 x 480 50p ( 00P ( 60P 432 2/10 432 240 432 x 240 120p 432 x 240 100p (100P 120P 注: 图像尺寸取决干影像设置的分辨率。

## 4.6 拍摄/查看照片

### 4.6.1 拍摄照片

- 1. 开启摄像机电源并转动模式控制键即可切换至拍照模式。
- 2. 按下快门按钮拍摄影像,摄像机将自动储存该照片。

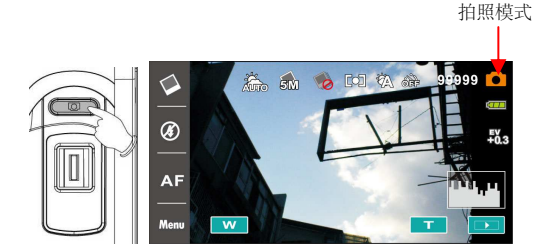

### 4.6.2 查看影像

 于拍照模式中,按下播放按键可将储存的影像显示于液晶屏 幕上。

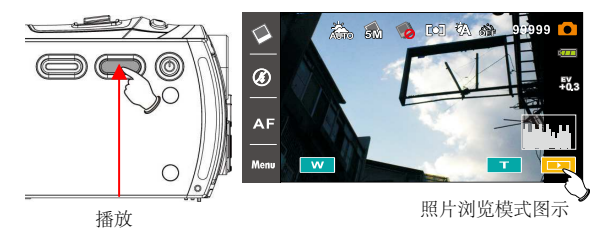

 使用四项操作方向键向上/下、左/右移动可查看已存档案。 按下确认键可查看或触碰屏幕点击查看。

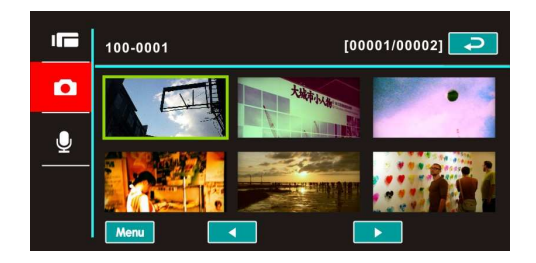

 ● 触碰屏幕点击(■ 或 w)以放大照片,然后您可上/ 下或左/右移动影像。

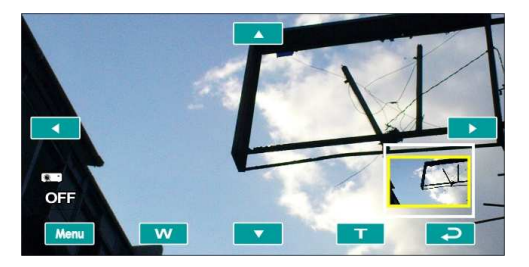

4. 再次按下播放按键以返回拍照模式。

5. 相片投影

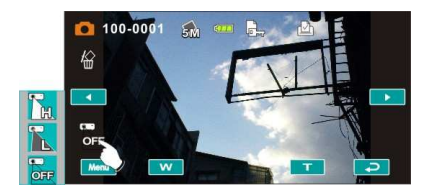

按下投影图示开启投影功能,您可从3个选项中作选择。

### -高亮度

#### -低亮度

#### -投影机关闭

然后操作投影焦距调整键设置投影焦距。

# 5 影片播放模式

# 5.1 影片播放模式图示

请参考下列图示说明。

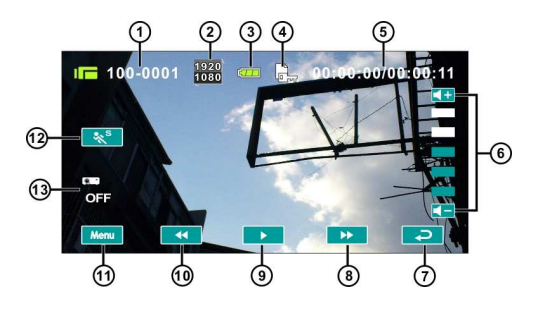

| 1 | 000-0000             | 活页夹与档案数量    |
|---|----------------------|-------------|
| 2 | 1920<br>1080         | 分辨率图示       |
| 3 | 4777                 | 电池状态图示      |
| 4 |                      | 档案保护图示      |
| 5 | 00:00:00             | 每个影像片段长度    |
| 6 | <b>&lt; + &lt; -</b> | 音量触碰图示      |
| 7 | t                    | 返回 触碰按钮     |
| 8 | *                    | 快速前进播放 触碰按钮 |
| 9 |                      | 播放/暂停 触碰按钮  |

36
| 10 | ••       | 快速倒退播放 触碰按钮 |
|----|----------|-------------|
| 11 | Menu     | 菜单 触碰按钮     |
| 12 | **<br>** | 慢动作播放 触碰按钮  |
| 13 | R        | 投影机 触碰按钮    |

# 5.2 录音播放模式

请参考下列图示说明。

|    | 100-00<br>More<br>13  |             |  |  |  |  |
|----|-----------------------|-------------|--|--|--|--|
| 1  | Q                     | 声音录制模式图示    |  |  |  |  |
| 2  | 000-0000              | 活页夹与档案数量    |  |  |  |  |
| 3  | ¢ <b>77</b>           | 电池状态图示      |  |  |  |  |
| 4  |                       | 档案保护图示      |  |  |  |  |
| 5  | 00:00:00              | 每个声音录制长度    |  |  |  |  |
| 6  | <b>4</b> + <b>4</b> - | 音量触碰图示      |  |  |  |  |
| 7  | <b>C</b>              | 返回 触碰按钮     |  |  |  |  |
| 8  | ••                    | 快速前进播放 触碰按钮 |  |  |  |  |
| 9  |                       | 播放/暂停 触碰按钮  |  |  |  |  |
| 10 | ¥                     | 快速倒退播放 触碰按钮 |  |  |  |  |
| 11 | Menu                  | 菜单 触碰按钮     |  |  |  |  |

# 5.3 照片播放模式

请参考下列图示说明。

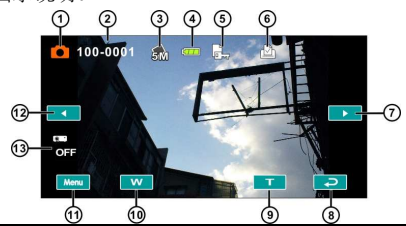

| 1  |          | 拍照模式图示             |
|----|----------|--------------------|
| 2  | 000-0000 | 活页夹与档案数量           |
| 3  | 5M       | 分辨率图示              |
| 4  |          | 电池状态图示             |
| 5  |          | 档案保护图示             |
| 6  |          | DPOF (数码影像打印格式) 图示 |
| 7  |          | 往前一张               |
| 8  | ŋ        | 返回 触碰按钮            |
| 9  | F        | 变焦 (拉近) 图示         |
| 10 | vv       | 变焦 (拉远) 图示         |
| 11 | Menu     | 菜单 触碰按钮            |
| 12 |          | 往后一张               |
| 13 | ्रह      | 投影机 触碰按钮           |

# 6 使用菜单

请阅读本章节,了解如何进行摄像机组态设置及使用进阶功能。

## 6.1 影片菜单

当在录像模式下时,按下菜单按钮显示影片选项菜单。

## 6.1.1 品质

- 1. 开启摄像机电源并确定其处于录像模式。
- 按下菜单按钮并使用四项操作方向键选择质量选项。按下 确认键以显示子菜单;或触碰屏幕点击选项。
- 使用四项操作方向键选择非常好、好、普通,按下确认键 确认;或触碰屏幕点击选项。

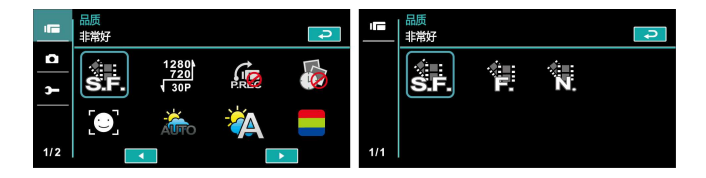

## 6.1.2 图像分辨率

- 1. 开启摄像机电源并确定其处于录像模式。
- 按下菜单按钮并使用四项操作方向键选择分辨率选项。按下 确认键以显示子菜单;或触碰屏幕点击选项。
- 使用四项操作方向键选择即按下确认键确认;或触碰屏幕点 击选项。

| 1        | 图像分辨率<br>1920x1080 30P 16:9 |                        |   | <sup>[8</sup> | <mark>像分辨率</mark><br>920x1080: | 30P 16:9             |                    | <b>P</b>           |                   |  |
|----------|-----------------------------|------------------------|---|---------------|--------------------------------|----------------------|--------------------|--------------------|-------------------|--|
| <u>م</u> | S.F.                        | 1920)<br>1080<br>1 30P |   | <b>K</b>      |                                | 1920)<br>1080<br>30P | 1280<br>720<br>60P | 1280<br>720<br>30P | 848<br>480<br>60P |  |
|          | <b>[]</b>                   | ÂŬTO                   | À |               |                                | 432)<br>240<br>120P  |                    |                    |                   |  |
| 1/2      |                             | •                      |   |               | 1/1                            |                      |                    |                    |                   |  |

|                        | NTSC            |  |  |  |  |  |
|------------------------|-----------------|--|--|--|--|--|
| 1020)<br>1030<br>( 30P | 1920 x 1080 30p |  |  |  |  |  |
| 1230)<br>720<br>( COP  | 1280 x 720 60p  |  |  |  |  |  |
| 1230)<br>720<br>√ 30P  | 1280 x 720 30p  |  |  |  |  |  |
| 8430<br>4300<br>√ 60P  | 848 x 480 60p   |  |  |  |  |  |
| 482)<br>2400<br>\ 120P | 432 x 240 120p  |  |  |  |  |  |

#### NTSC

PAL

| ■ ■ ■ ■ ■ ■ ■ ■ ■ ■ ■ ■ ■ ■ ■ ■ ■ ■ ■ |                | ■■ 图像分辨率<br>1920x1080 2<br>1920k<br>1080<br>↓ 25P | 1280)<br>1280)<br>720<br>50P | 1280<br>720<br>25P | ₹<br>480<br>50P |
|---------------------------------------|----------------|---------------------------------------------------|------------------------------|--------------------|-----------------|
|                                       |                | 432<br>240<br>100P                                |                              |                    |                 |
|                                       | PA             | ۹L                                                |                              |                    |                 |
| 1020)<br>1080<br>√ 25P                | 1920 x 1080 25 | p                                                 |                              |                    |                 |
| 1280)<br>720<br>( 50P                 | 1280 x 720 50p |                                                   |                              |                    |                 |
| 1280)<br>720<br>√ 25P                 | 1280 x 720 25p |                                                   |                              |                    |                 |
| 848)<br>480<br>( 50P                  | 848 x 480 50p  |                                                   |                              |                    |                 |
| 482)<br>2430<br>√ 100P                | 432 x 240 100p | )                                                 |                              |                    |                 |

注:此设置值会因电视输出格式的选项不同,而画素也会不同,请参阅 6.5.1节 「电视输出格式」。

## 6.1.3 预录制功能

开启此功能时能将按下快门前三秒钟的影像保存下来,此功能便于掌握事件开始的一瞬间,不会错失任何重要时刻。

- 按下菜单按钮并使用四项操作方向键选择预录功能选项。按 下确认键以显示子菜单;或触碰屏幕点击选项。
- 使用四项操作方向键选择开启,按下确认键确认或触碰屏幕 点击选项。

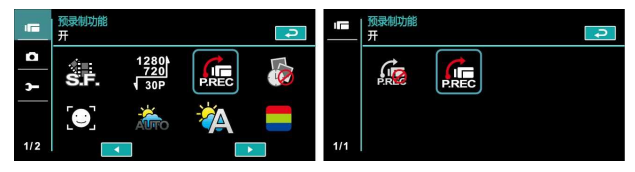

开启此功能后按下预录制键即开始进行预录制,摄影模式图示会呈现为,再次按下预录制键进行录制,前3秒的影像将会被保留。

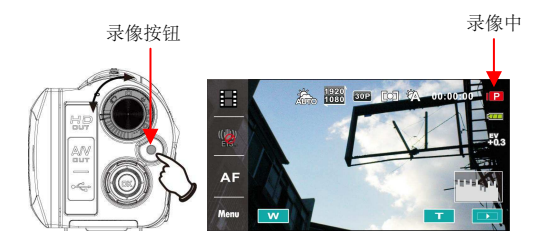

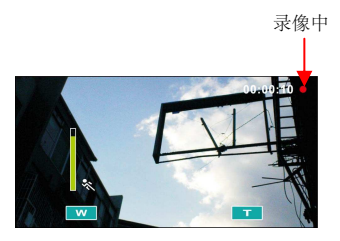

 若欲退出预录制功能,请进入菜单并将预录制功能关闭,即 可回到正常录制模式。

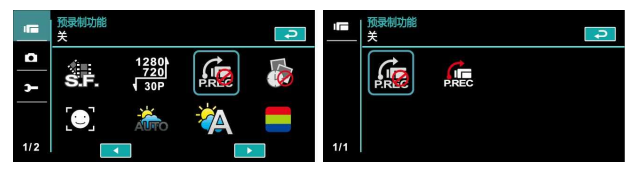

注:

- 如果在开启预录制功能或完成预纪录的3秒内按下录制键,则摄像机不会纪录 按下该按钮之前3秒的完整内容。
- 2. 请注意, 使用预录制功能时将出现以下限制:
  - -当定时拍摄功能开启时,将无法使用预录制功能。
  - -切换模式到拍照模式或录音模式时没有预录制功能。

## 6.1.4 定时拍摄

适用于事件开始至结束需花费非常久的时间,例如:花开花谢,化蛹为 蝶,日出日落等,可将非常长时间的事件浓缩成1分/5分或30分钟的影 片。

- 1. 开启摄像机电源并确定其处于录像模式。
- 按下菜单按钮并使用四项操作方向键选择定时拍摄选项。 按下确认键以显示子菜单;或触碰屏幕点击选项。
- 使用四项操作方向键选择关、间隔1分钟、间隔5分钟、间 隔30分钟,按下确认键确认或触碰屏幕点击选项。

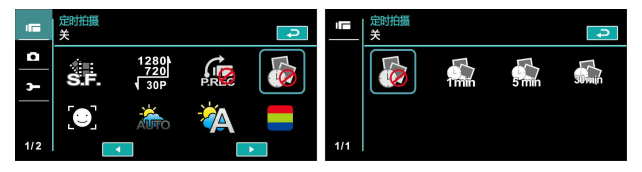

#### 6.1.5 脸部追踪

开启此功能时会针对人脸进行对焦,确保影像中人脸的清晰。

- 1. 开启摄像机电源并确定其处于录像模式。
- 按下菜单按钮并使用四项操作方向键选择脸部追踪选项。 按下确认键以显示子菜单;或触碰屏幕点击选项。
- 使用四项操作方向键选择关闭、开启按下确认键确认;或 触碰屏幕点击选项。

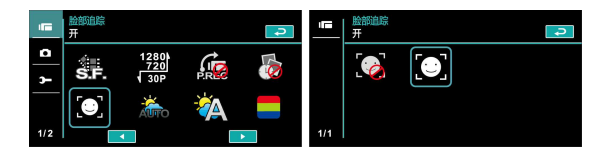

#### 6.1.6 场景模式

- 1. 开启摄像机电源并确定其处于录像模式。
- 按下菜单按钮并使用四项操作方向键选择场境模式选项。 按下确认键以显示子菜单;或触碰屏幕点击选项。
- 使用四项操作方向键选择自动、夜晚、运动、风景、人像、 日落、沙/雪、花、烟火、水族馆。按下确认键确认,或 触碰屏幕点击选项。

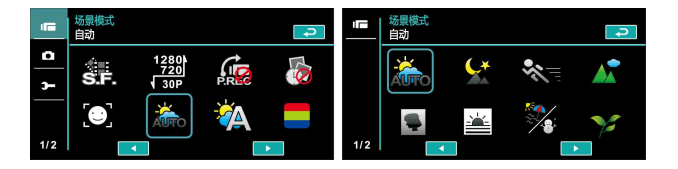

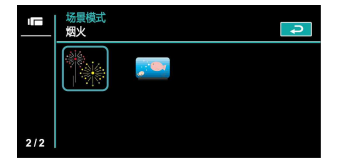

## 6.1.7 白平衡

- 1. 开启摄像机电源并确定其处于录像模式。
- 按下菜单按钮并使用四项操作方向键选择白平衡选项。按 下确认键以显示子菜单或触碰屏幕点击选项。
- 使用四项操作方向键选择自动、白炽灯、日光、阴天、荧光灯或自订。按下确认键确认或触碰屏幕点击选项。

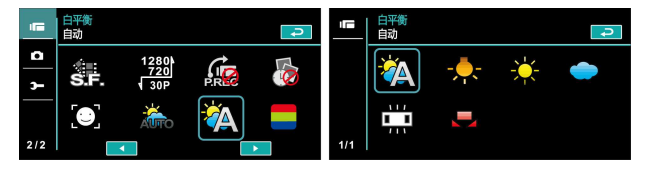

| 嶺 自动                  | 自动调整白平衡。            |
|-----------------------|---------------------|
| - 🐥 白炽灯               | 适合在灯泡光源下拍摄或灯光较暗处拍摄。 |
| 关 日光                  | 适合在太阳光底下拍摄。         |
| 🔵 阴天                  | 适合在阴天时拍摄。           |
| □□□<br>□□□ <b>荧光灯</b> | 适合在日光灯底下或灯光较亮的地方拍摄。 |
| 🛃 自订                  | 依消费者喜好设置            |

- 6.1.8 特效
  - 1. 开启摄像机电源并确定其处于录像模式。
  - 按下菜单按钮并使用四项操作方向键选择特效选项。按下 确认键以显示子菜单;或触碰屏幕点击选项。
  - 使用四项操作方向键选择关、艺术、复古、负片、黑白、 或鲜艳。按下确认键确认;或触碰屏幕点击选项。

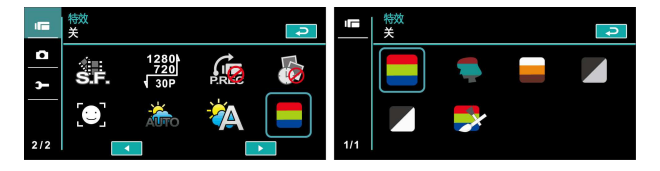

| <del>ک</del> ا | 标准彩色影像 |
|----------------|--------|
| 🗣 艺术           | 油画影像   |
| ■ 复古           | 复古色调影像 |
| ● 负片           | 高反差影像  |
| ▶ 黑白           | 黑白色调影像 |
| 鲜艳             | 鲜艳影像   |

## 6.1.9 测光

- 1. 开启摄像机电源并确定其处于录像模式。
- 按下菜单按钮并使用四项操作方向键选择测光选项。按下 确认键以显示子菜单;或触碰屏幕点击选项。
- 使用四项操作方向键选择中央测光、平均测光或单点测光 选项。按下确认键确认;或触碰屏幕点击选项。

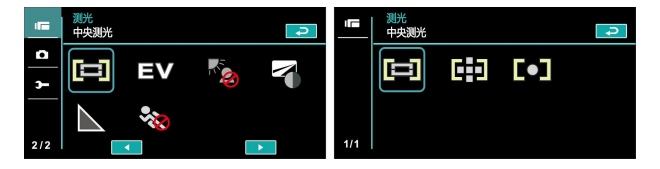

| 🗐 中央测光   | 以拍照区域中心点进行测光。              |
|----------|----------------------------|
| 🔛 平均测光   | 以拍照区域四周进行测光。               |
| [●] 单点测光 | 以点区域进行测光,其区域较明亮,则未曝光的位置较暗。 |

## 6.1.10 曝光补偿

使用此功能来调整曝光值,范围从 -2.0EV至+2.0EV (每格0.3EV), EV值越高影像就越亮。

- 1. 开启摄像机电源并确定其处于录像模式。
- 按下菜单按钮并使用四项操作方向键选择曝光补偿选项。 按下确认键以显示子菜单;或触碰屏幕点击选项。
- 使用四项操作方向键选择左右按下则可递增或递减。按下 确认键确认;或触碰屏幕点击选项。

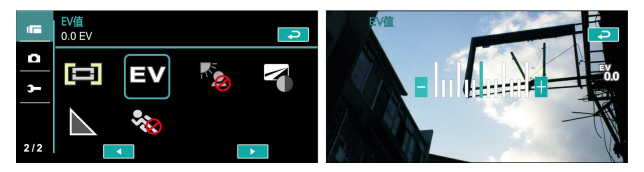

#### 6.1.11 背光

- 1. 开启摄像机电源并确定其处于录像模式。
- 按下菜单按钮并使用四项操作方向键选择背光选项。按下 确认键以显示子菜单;或触碰屏幕点击选项。
- 使用四项操作方向键选择开或关选项。按下确认键确认; 或触碰屏幕点击选项。

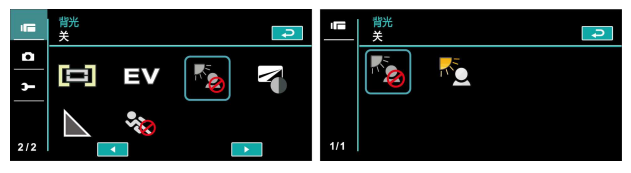

## 6.1.12 对比

- 1. 开启摄像机电源并确定其处于录像模式。
- 按下菜单按钮并使用四项操作方向键选择对比选项。按下 确认键以显示子菜单;或触碰屏幕点击选项。
- 使用四项操作方向键选择标准、高或低选项。按下确认键 确认;或触碰屏幕点击选项。

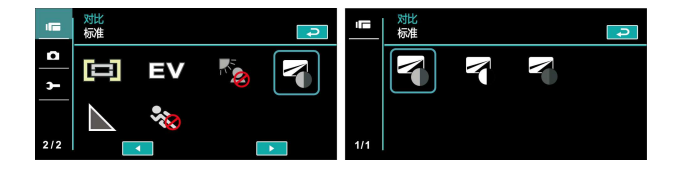

| ₩ 标准     | 正常拍摄画质 |
|----------|--------|
| 高        | 明暗度较亮  |
| <b>低</b> | 明暗度较暗  |

### 6.1.13 锐利度

- 1. 开启摄像机电源并确定其处于录像模式。
- 按下菜单按钮并使用四项操作方向键选择锐利度选项。 按下确认键以显示子菜单或触碰屏幕点击选项。
- 使用四项操作方向键选择标准、高或低选项。按下确认 键确认或触碰屏幕点击选项。

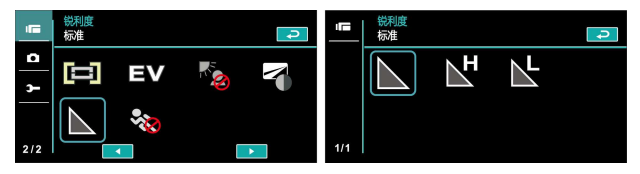

| ▶ 标准   | 正常拍摄画质 |
|--------|--------|
| a<br>同 | 画质较锐利. |
| С      | 画质较柔和  |

#### 6.1.14 运动探测

- 1. 开启摄像机电源并确定其处于录像模式。
- 按下菜单按钮并使用四项操作方向键选择运动探测选项。 按下确认键以显示子菜单;或触碰屏幕点击选项。
- 使用四项操作方向键选择开启、关闭。按下确认键确认; 或触碰屏幕点击选项。

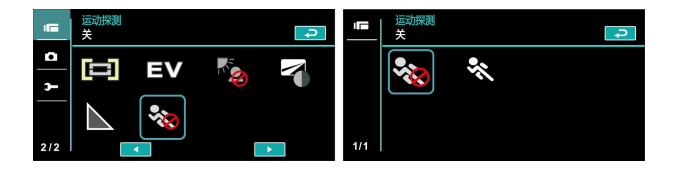

当开启运动探测功能时,即会出现以下图示:

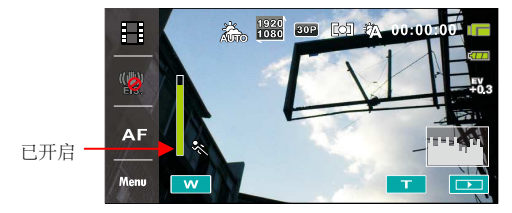

当有物体在镜头前移动时,摄像机会进行侦测,绿色线条开始变化, 当绿色线条满格时,不需按摄影键即会自动录像。

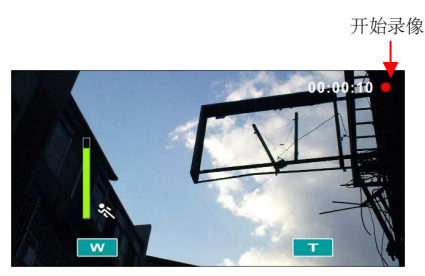

若绿色线条消失时,表示物体静止或已离开侦测范围,此时不需再按 摄影键即会自动结束录像。

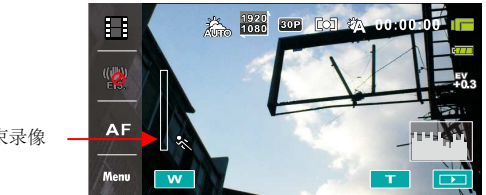

自动结束录像

注: 当分辨率设在432x240 (120/100fps) 时,运动探测功能将无法使用。

# 6.2 影片/录音播放菜单

于影片/录音播放模式下,按下菜单按钮可显示影片播放的菜单。

#### 6.2.1 档案保护

- 1. 开启摄像机电源并确定其处于录像/录音播放模式。
- 按下菜单按钮并使用四项操作方向键选择或触碰屏幕点击 保护选项。再按下确认键以显示子菜单;或触碰屏幕点击 选项。

| Ð        | 档案保护<br>保护单张 |   | <b>P</b> |     | 档案保护<br>保护单张 |  | <b>P</b> |
|----------|--------------|---|----------|-----|--------------|--|----------|
| <b>ہ</b> |              | 銜 |          | 1/1 | <b>T</b>     |  |          |

3. 将显示锁定 🖙 图示代表档案受到保护

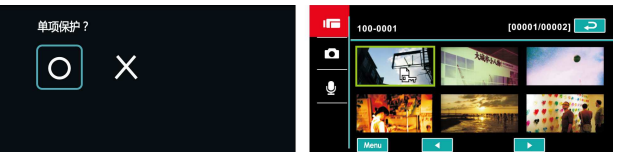

| □ · · · · · · · · · · · · · · · · · · · | 保护单项档案   |
|-----------------------------------------|----------|
| ₩ 解除单张                                  | 解除保护单项档案 |
| <b></b> 保护全部                            | 保护全部档案   |
| 解除全部                                    | 解除保护全部档案 |

注: 欲解除档案锁定, 重复上述步骤。 当档案解除锁定后锁定 回示 图示将消失。

#### 6.2.2 播放

- 1. 开启摄像机电源并确定其处于录像/录音播放模式。
- 按下四项操作方向键选择播放进入子菜单或触碰屏幕点击 选项。
- 使用四项操作方向键选择单一播放、全部播放、单一重复 或全部重复选项并按下确认键或触碰屏幕点击选项。则影 像将自动播放。

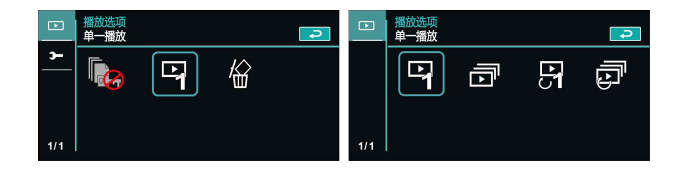

| 1000 单一播放                                                                                        | 只播放当前单一项档案 |  |  |
|--------------------------------------------------------------------------------------------------|------------|--|--|
| ▶ 全部播放                                                                                           | 播放全部档案     |  |  |
| ▶<br>●<br>●<br>●<br>●<br>●<br>●<br>●<br>●<br>●<br>●<br>●<br>●<br>●<br>●<br>●<br>●<br>●<br>●<br>● | 单项档案重复播放   |  |  |
| 全部重复                                                                                             | 全部档案重复播放   |  |  |

## 6.2.3 删除

- 1. 开启摄像机电源并确定其处于录像/录音播放模式。
- 选择要删除的档案按下菜单按钮/四项操作方向键向下选 择删除选项;或触碰屏幕点击选择。
- 使用四项操作方向键/触碰屏幕选择单一删除、全部删除、 选择删除选项,按下确认键以删除。

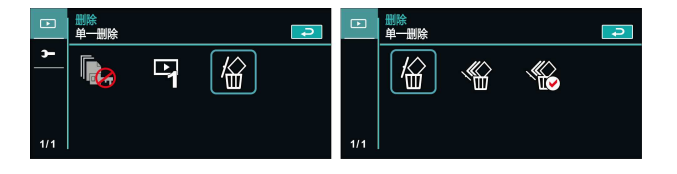

/

"是"

4.

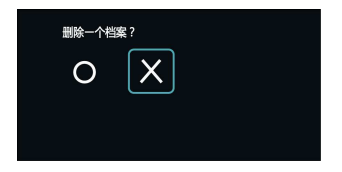

5. 若欲删除某项档案,则可选择"选择删除"选项。

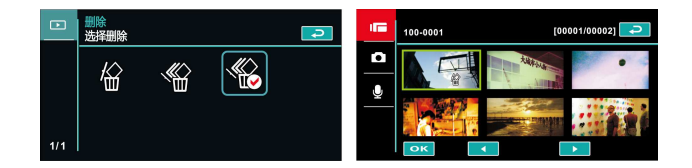

| <b>於</b><br>单一删除 | 只删除单一档案       |
|------------------|---------------|
| 全部删除             | 删除所有档案        |
| 选择删除             | 在浏览页面中点击档案并删除 |

注: 一经删除档案便无法复原,因此删除前请确定您有备份档。 受保护的档案 将无法被删除。 删除前您必须先解除档案锁定。

# 6.3 拍照菜单

当在拍照模式下时,按下菜单按钮显示照片选项菜单。

#### 6.3.1 品质

- 1. 开启摄像机电源并确定其处于拍照模式。
- 按下菜单按钮并使用四项操作方向键选择影像质量选 项。按下确认键以显示子菜单;或触碰屏幕点击选项。
- 使用四项操作方向键选择非常好、好、普通按下确认键 确认;或触碰屏幕点击选项。

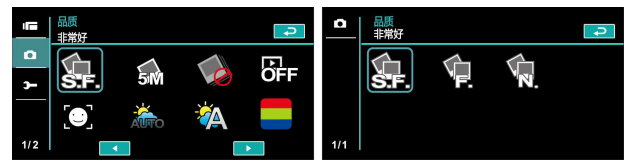

#### 6.3.2 分辨率

- 1. 开启摄像机电源并确定其处于拍照模式。
- 按下菜单按钮并使用四项操作方向键选择影像分辨率选项。 按下确认键以显示子菜单;或触碰屏幕点击选项。
- 3. 使用四项操作方向键选择16M、8M、5M、或3M 按下确认 键确认;或触碰屏幕点击选项。

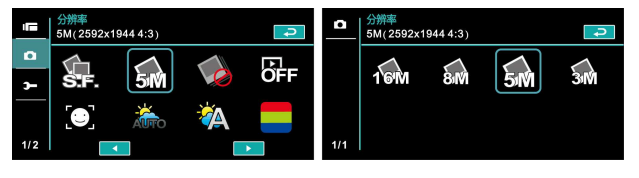

| 16M 16M | 4608 x 3456像素 (软件插值) |
|---------|----------------------|
| 8M 8M   | 3200 x 2400像素 (软件插值) |
| 5М 5М   | 2592 x 1944像素        |
| 3М зм   | 2048 x 1536像素        |

#### 6.3.3 拍照模式

- 1. 开启摄像机电源并确定其处于拍照模式。
- 按下菜单按钮并使用四项操作方向键选择拍照模式选项。按 下确认键以显示子菜单;或触碰屏幕点击选项。
- 使用四项操作方向键选择正常模式、连拍模式、AEB模式、 10连拍或30连拍。按下确认键确认或触碰屏幕点击选项。

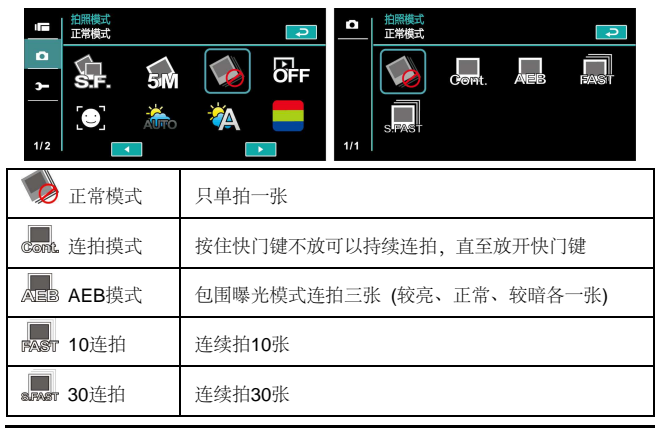

#### 6.3.4 预览延迟

- 1. 开启摄像机电源并确定其处于拍照模式。
- 按下菜单按钮并使用四项操作方向键选择预览延迟选项。 按下确认键以显示子菜单;或触碰屏幕点击选项。
- 使用四项操作方向键选择关闭、预览1秒、预览3秒、预览
  5秒。按下确认键确认;或触碰屏幕点击选项。

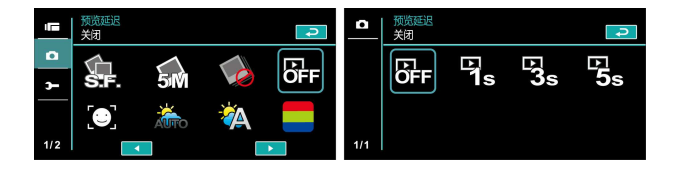

#### 6.3.5 脸部追踪

开启此功能时会针对人脸进行对焦,确保影像中人脸的清晰。

- 1. 开启摄像机电源并确定其处于拍照模式。
- 按下菜单按钮并使用四项操作方向键选择脸部追踪选项。 按下确认键以显示子菜单;或触碰屏幕点击选项。
- 使用四项操作方向键选择关闭、开启按下确认键确认;或 触碰屏幕点击选项。

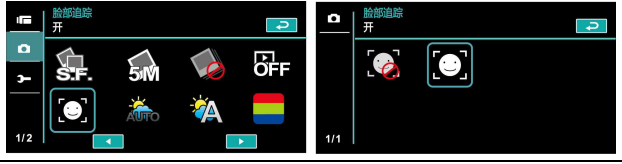

### 6.3.6 场景模式

- 1. 开启摄像机电源并确定其处于拍照模式。
- 按下菜单按钮并使用四项操作方向键选择场景模式选项。 按下确认键以显示子菜单;或触碰屏幕点击选项。
- 使用四项操作方向键选择自动、夜晚、运动、风景、人像、 日落、沙地/雪景、花、烟火、水族馆。按下确认键确认; 或触碰屏幕点击选项。

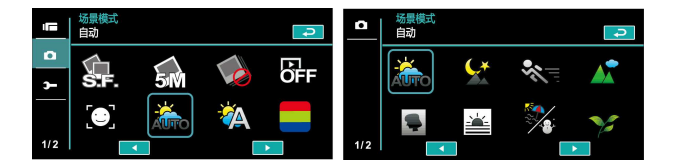

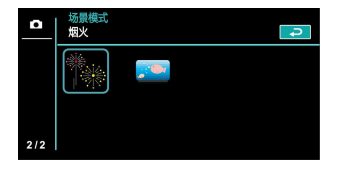

## 6.3.7 白平衡

- 1. 开启摄像机电源并确定其处于拍照模式。
- 按下菜单按钮并使用四项操作方向键选择白平衡选项。按 下确认键以显示子菜单;或触碰屏幕点击选项。
- 使用四项操作方向键选择自动、白炽灯、日光、阴天、荧 光灯或自订。按下确认键确认;或触碰屏幕点击选项。

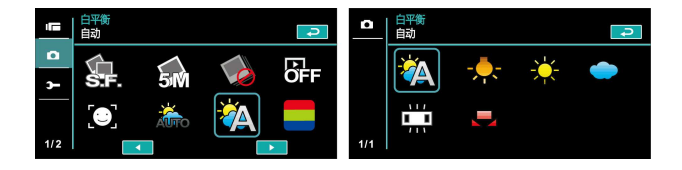

| 🏠 自动            | 自动调整白平衡。            |  |  |  |  |
|-----------------|---------------------|--|--|--|--|
| - 合规灯           | 适合在灯泡光源下拍摄或灯光较暗处拍摄。 |  |  |  |  |
| 学 日光            | 适合在太阳光底下拍摄。         |  |  |  |  |
| 🔵 阴天            | 适合在阴天时拍摄。           |  |  |  |  |
| □□□ <b>荧光</b> 灯 | 适合在日光灯底下或灯光较亮的地方拍摄。 |  |  |  |  |
| 🛃 自订            | 依消费者喜好设置            |  |  |  |  |

## 6.3.8 特效

- 1. 开启摄像机电源并确定其处于拍照模式。
- 按下菜单按钮并使用四项操作方向键选择特效选项。按下 确认键以显示子菜单;或触碰屏幕点击选项。
- 使用四项操作方向键选择关、艺术、复古、负片、黑白、 或鲜艳。按下确认键确认或触碰屏幕点击选项。

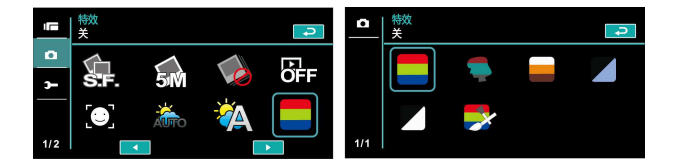

| <b>美</b> | 标准彩色影像 |
|----------|--------|
| 🗣 式      | 油画影像   |
| ■ 复古     | 复古色调影像 |
| ▶ 负片     | 高反差影像  |
| ▶ 黑白     | 黑白色调影像 |
| 鲜艳       | 鲜艳影像   |

## 6.3.9 测光

- 1. 开启摄像机电源并确定其处于拍照模式。
- 按下菜单按钮并使用四项操作方向键选择测光选项。按下 确认键以显示子菜单;或触碰屏幕点击选项。
- 使用四项操作方向键选择中央测光、平均测光、单点测光 选项。按下确认键确认;或触碰屏幕点击选项。

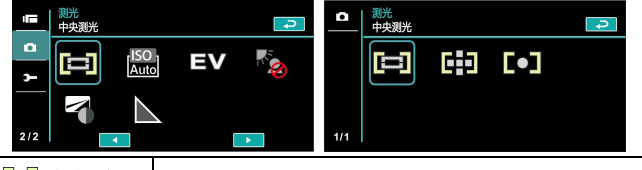

| <b>回</b> 中央测光 以拍照区域中心点进行测光。 |                            |  |  |  |  |
|-----------------------------|----------------------------|--|--|--|--|
| 🔛 平均测光                      | 以拍照区域四周进行测光。               |  |  |  |  |
| [●] 单点测光                    | 以点区域进行测光,其区域较明亮,则未曝光的位置较暗。 |  |  |  |  |

#### 6.3.10 ISO 值设置

- 1. 开启摄像机电源并确定其处于拍照模式。
- 按下菜单按钮并使用四项操作方向键选择ISO选项。按下 确认键以显示子菜单;或触碰屏幕点击选项。
- 使用四项操作方向键选择ISO自动、100、200、400、800、 1600、3200、6400选项。按下确认键确认或触碰屏幕点 击选项。

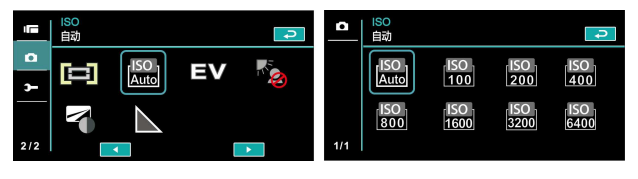

#### 6.3.11 曝光补偿

使用此功能来调整曝光值,范围从 -2.0EV至+2.0EV (每格0.3EV), EV值越高影像就越亮。

- 1. 开启摄像机电源并确定其处于拍照模式。
- 按下菜单按钮并使用四项操作方向键选择曝光补偿选项。 按下确认键以显示子菜单;或触碰屏幕点击选项。
- 使用四项操作方向键选择左右按下则可递增或递减。按下 确认键确认;或触碰屏幕点击选项。

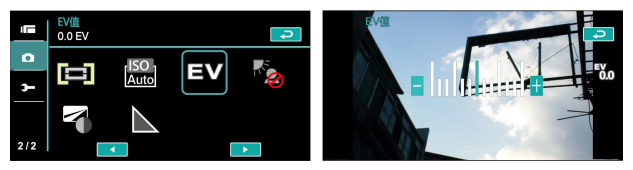

#### 6.3.12 背光

- 1. 开启摄像机电源并确定其处于拍照模式。
- 按下菜单按钮并使用四项操作方向键选择背光选项。按下 确认键以显示子菜单或触碰屏幕点击选项。
- 使用四项操作方向键选择关闭或开启选项。按下确认键确 认或触碰屏幕点击选项。

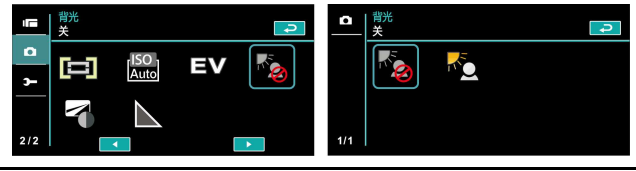

66

## 6.3.13 对比

- 1. 开启摄像机电源并确定其处于拍照模式。
- 按下菜单按钮并使用四项操作方向键选择对比选项。按下 确认键以显示子菜单或触碰屏幕点击选项。
- 使用四项操作方向键选择标准、高或低选项。按下确认键 确认或触碰屏幕点击选项。

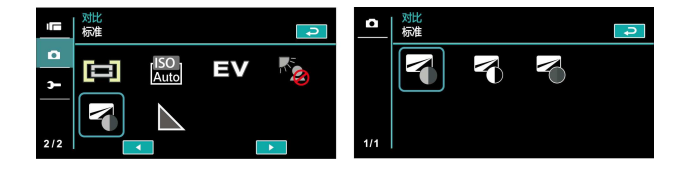

| ₩ 标准     | 正常拍摄画质 |
|----------|--------|
| 高        | 明暗度较亮  |
| <b>低</b> | 明暗度较暗  |

## 6.3.14 锐利度

- 1. 开启摄像机电源并确定其处于拍照模式。
- 按下菜单按钮并使用四项操作方向键选择锐利度选项。 按下确认键以显示子菜单;或触碰屏幕点击选项。
- 使用四项操作方向键选择标准、高或低选项。按下确认键 确认;或触碰屏幕点击选项。

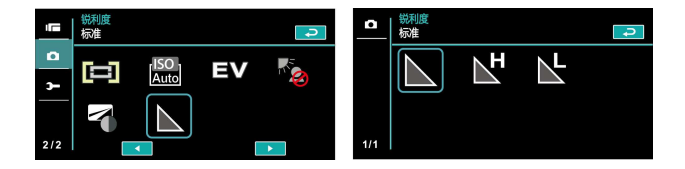

| 标准          | 正常拍摄画质 |
|-------------|--------|
| に<br>に<br>高 | 画质较锐利. |
| L<br>щ      | 画质较柔和  |

# 6.4 照片播放菜单

#### 6.4.1 档案保护

- 1. 开启摄像机电源并确定其处于播放模式。
- 按下菜单按钮并使用四项操作方向键选择或触碰屏幕点击 保护选项。再按下确认键以显示子菜单;或触碰屏幕点击选 项。

| D                   | 档案保护<br>保护单张 |          | t |     | 档案保护<br>保护单张 |     | t |
|---------------------|--------------|----------|---|-----|--------------|-----|---|
| <b>&gt;-</b><br>1/1 | <b>.</b>     | ÖFF<br>Э | 銜 | 1/1 |              | • 🕢 |   |

3. 将显示锁定 🖙 图示代表档案受到保护

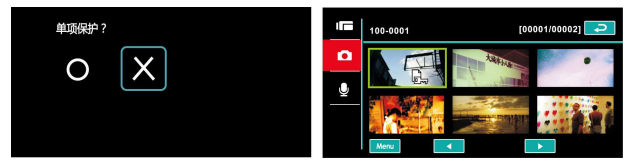

|              | 保护单项档案   |
|--------------|----------|
| 解除单张         | 解除保护单项档案 |
| <b></b> 保护全部 | 保护全部档案   |
| 解除全部         | 解除保护全部档案 |

注: 欲解除档案锁定, 重复上述步骤。 当档案解除锁定后锁定 回示 图示将消 失。

#### 6.4.2 幻灯片设置

- 1. 开启摄像机电源并确定其处于播放模式。
- 按下菜单按钮并使用四项操作方向键选择或触碰屏幕点击 幻灯片设置选项。再按下确认键以显示子菜单;或触碰屏幕 点击选项。
- 使用四项操作方向键/触碰屏幕选择关闭、1秒或3秒选项, 按下确认键或触碰屏幕以显示子菜单。

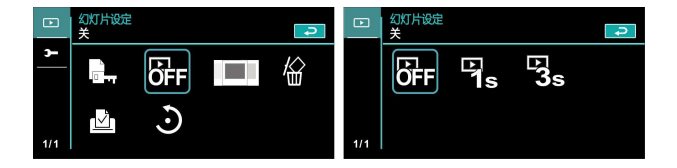

#### 6.4.3 幻灯片效果

- 1. 开启摄像机电源并确定其处于播放模式。
- 按下菜单按钮并使用四项操作方向键选择或触碰屏幕点击 幻灯片效果选项。再按下确认键以显示子菜单;或触碰屏幕 点击选项。

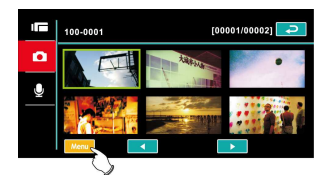

 使用四项操作方向键或触碰屏幕选择淡入/淡出或飞入选 项,按下确认键或触碰屏幕点击选项。

| Þ        | 幻灯片效果<br>淡入/淡出 |     | t |     | 幻灯片效果<br>淡入/淡出 | 1 |
|----------|----------------|-----|---|-----|----------------|---|
| <b>-</b> |                | OFF | 縊 |     |                |   |
| 1/1      | Ń              | 0   |   | 1/1 |                |   |

#### 6.4.4 删除

- 1. 开启摄像机电源并确定其处于播放模式。
- 选择要删除的档案按下菜单按钮/四项操作方向键向下选择 删除选项;按下确认键以显示子菜单。
- 使用四项操作方向键/触碰屏幕选择删除单张、删除全部、 选择删除选项,按下确认键以删除。

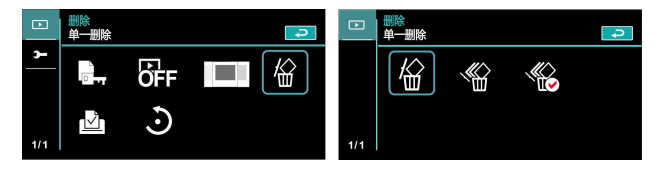

 使用四项操作方向键/触碰屏幕选择"是"或"否"并按 下确认键以删除。

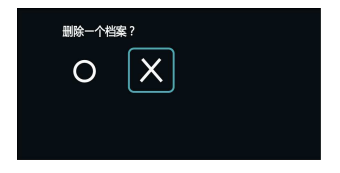

5. 若欲删除某项档案,则可选择"选择删除"选项。

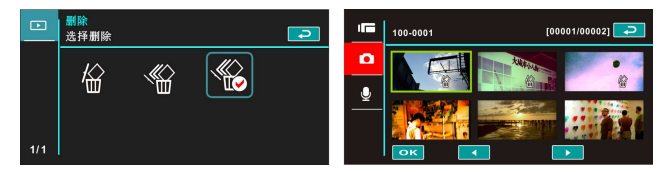

| <b>》</b> 单一删除 | 只删除单一档案       |
|---------------|---------------|
| 全部删除          | 删除所有档案        |
| 选择删除          | 在浏览页面中点击档案并删除 |

注: 一经删除档案便无法复原,因此删除前请确定您有备份档。 受保护的档案 将无法被删除。 删除前您必须先解除档案锁定。
### 6.4.5 DPOF

使用 **DPOF** (数码影像打印格式) 功能可标示储存于记忆卡中照片的 打印信息。

- 开启摄像机电源并确定其处于播放模式。按下播放按键然 后按下菜单按钮显示照片播放菜单;或触碰屏幕点击选 项。
- 使用四项操作方向键选择DPOF选项,按下确认键;或触 碰屏幕点击选项以显示子菜单。
- 使用四项操作方向键并按下确认键;或触碰屏幕点击选项。 将出现DPOF △ 图示显示档案已排序可打印。

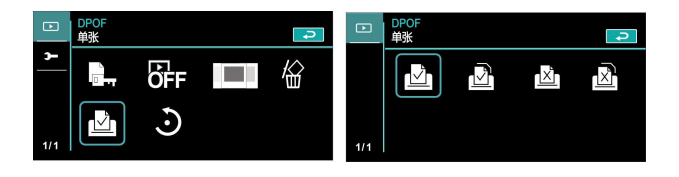

注: 1.DPOF功能需要记忆卡。 2.若DPOF 设置,所有影相片皆排序打印。

### 6.4.6 旋转

- 1. 开启摄像机电源并确定其处于播放模式。
- 使用四项操作方向键择欲选转的档案并按下确认键,或触 碰屏幕选择欲选转的档案。

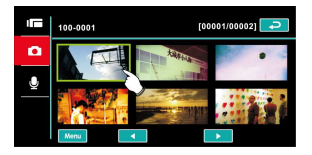

3. 按下确认键或触碰屏幕点击菜单。

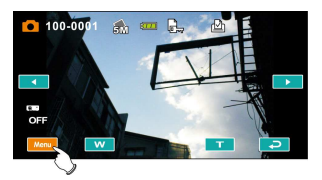

 使用四项操作方向键选择左转90度或右转90度选项并按 下确认键,或触碰屏幕点击选项。则影像将90度左右旋转。

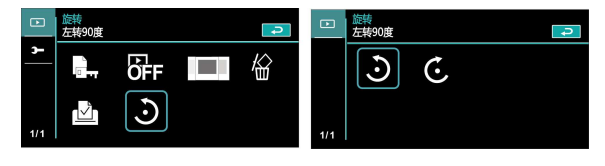

### 6.5 设置菜单

设置菜单可用于选择此摄像机所有功能之设置。

#### 6.5.1 电视输出格式

- 1. 开启摄像机电源并切换至设置模式。
- 使用四项操作方向键选择电视输出格式选项。按下确认键 以显示子菜单;或触碰屏幕点击选项。
- 使用四项操作方向键选择NTSC或PAL,按下确认键确认; 或触碰屏幕点击选项。

#### NTSC

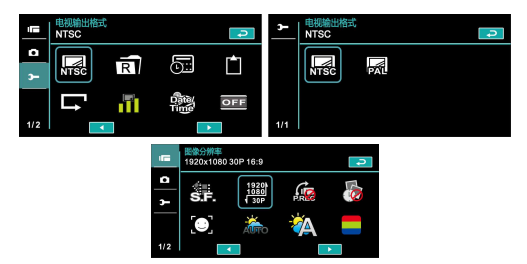

#### PAL

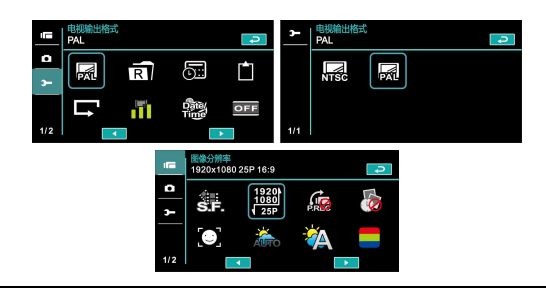

注: 当选择不同电视输出设置时, 摄影画素亦会有所不同。

| 电视输出格式参考  |                                                                            |  |  |  |  |  |  |
|-----------|----------------------------------------------------------------------------|--|--|--|--|--|--|
| NTSC NTSC | 美国,加拿大,日本,韩国,墨西哥,台湾                                                        |  |  |  |  |  |  |
| PAL PAL   | 澳洲, 奥地利, 比利时, 中国, 丹麦,芬兰,<br>德国,英国,意大利,科威特,马来西亚,纽西兰,<br>新加坡,西班牙,瑞典,瑞士,泰国,挪威 |  |  |  |  |  |  |

#### 6.5.2 文件编号 (默认值:序号)

在此功能中可自行设置档案之编码。

- 1. 开启摄像机电源并切换至设置模式。
- 使用四项操作方向键选择档案编号选项,按下确认键以显示 子菜单;或触碰屏幕点击选项。
- 使用四项操作方向键重设或顺序编号,按下确认键确认;或 触碰屏幕点击选项。

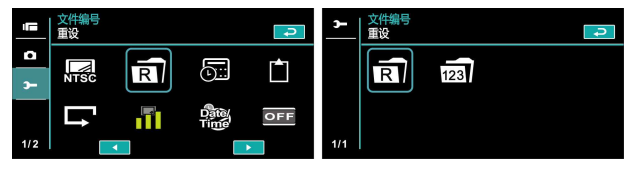

注:1. 选择重设,则档案编码将重新依0001依序向后排序。

2. 选择序号,则所储存的档案将为连续号码。

#### 6.5.3 日期/时间

请参阅 2.7.1节 「设置日期和时间」。

#### 6.5.4 格式化

# 使用此功能将内建的内存或记忆卡全部格式化并删除,使用前请注意。

- 1. 开启摄像机电源并切换至设置模式。
- 使用四项操作方向键选择格式化选项。按下确认键或触碰 屏幕点击选项以显示子菜单。
- 使用四项操作方向键选择 "是"或"否",按下确认键确 认;或触碰屏幕点击选项。

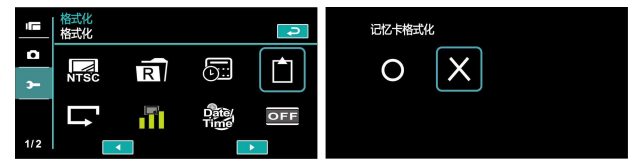

#### 6.5.5 回复原厂设置

使用此功能将所有设置重新设为默认值。

- 1. 开启摄像机电源并切换至设置模式。
- 使用四项操作方向键选择回复原厂设置选项。按下确认键以 显示子菜单;或触碰屏幕点击选项。
- 使用四项操作方向键/触碰屏幕选择"是"或"否",按下 确认键确认;或触碰屏幕点击选项。

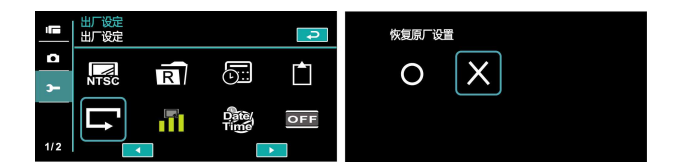

#### 6.5.6 屏幕亮度

使用此功能可调节屏幕的明暗度。

- 1. 开启摄像机电源并切换至设置模式。
- 使用四项操作方向键选择屏幕亮度选项,按下确认键以显示子菜单;或触碰屏幕点击选项。
- 使用四项操作方向键选择低、标准或高,按下确认键确认; 或触碰屏幕点击选项。

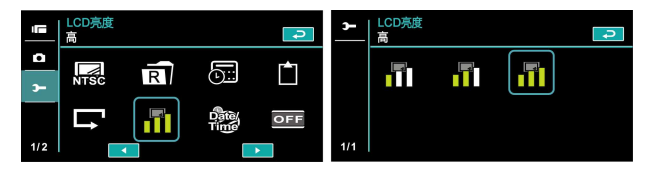

### 6.5.7 时间/日期 印戳

使用此功能可将您设置的时间/日期打印在相片上。

1. 开启摄像机电源并切换至设置模式。

- 使用四项操作方向键选择屏幕亮度选项,按下确认键以显示子菜单;或触碰屏幕点击选项。
- 使用四项操作方向键选择关、只印日期或日期/时间,按下 确认键确认;或触碰屏幕点击选项。

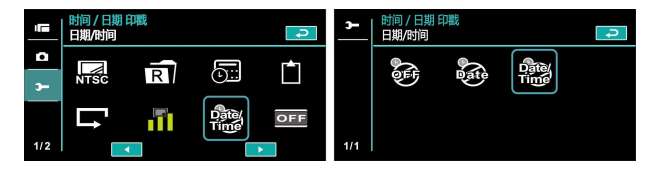

#### 6.5.8 自动关机

使用此功能可使像机于静止一段时间后,自动关闭以节省电源。

- 1. 开启摄像机电源并切换至设置模式。
- 使用四项操作方向键选择自动关机选项,按下确认键以显示子菜单;或触碰屏幕点击选项。
- 使用四项操作方向键选择关、3分钟或 5分钟,按下确认 键确认;或触碰屏幕点击选项。

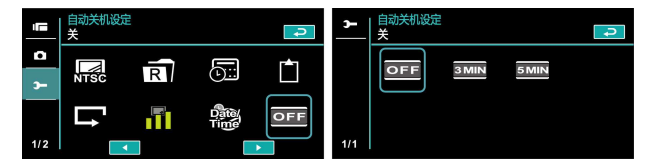

#### 6.5.9 语言

请参阅 2.7.2节 「设置语言」

 开启摄像机的电源,然后将模式控制选至"设置"。左右移 动四项操作方向键以选择语言,按下确认键以确认或触碰屏 幕点击。

|     | 语言<br>简体中文 |      |     | Ð  | <b>-</b> | 语言<br>English |     |     | <b>P</b> |
|-----|------------|------|-----|----|----------|---------------|-----|-----|----------|
| •   | сня        | Auto | NOR | at |          | ENG           | GER | FRA | ESP      |
| э-  |            |      |     |    |          |               |     |     |          |
|     | €          | LOGO | OFF |    |          | ITA           | RUS | TUR | THA      |
| 2/2 |            |      |     | •  | 1/2      |               |     |     | •        |

 使用四项操作方向键/触碰屏幕选择下列语言:英语、德语、 法语、意大利语、日语、葡萄牙语、西班牙语、繁体中文、 简体中文、土耳其语、俄语、泰语、阿拉伯语及韩文。

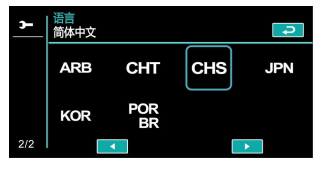

#### 6.5.10 频率

使用频率选项设置适用于您当地的电源频率系统。

- 1. 开启摄像机电源并切换至设置模式。
- 使用四项操作方向键选择频率选项。按下确认键以显示子 菜单;或触碰屏幕点击选项。

3. 使用四项操作方向键选择自动、60 Hz或50 Hz。按下确 认键确认;或触碰屏幕点击选项。

| 16               | 频率<br>自动    |      |       | ¢.    | <b>-</b> | 频率<br>自动 |        | <b>P</b> |  |
|------------------|-------------|------|-------|-------|----------|----------|--------|----------|--|
| ø                | CHT         |      | NOR I |       |          |          | 60 117 | 50 47    |  |
| 3                | Cm          | Auto | NOR   |       |          |          | GOTIZ  | 50 112   |  |
|                  | <b>⊢</b> ]→ | LOGO |       |       |          |          |        |          |  |
| 2/2              |             |      |       |       | 1/1      |          |        |          |  |
| 频                | 频率设置参考      |      |       |       |          |          |        |          |  |
| 英国,德国,           |             |      |       |       |          | 牙,意大     | 利,法主   | 兰西,荷兰,   |  |
| pu               | 50          | HZ   | 葡萄ジ   | F, 俄罗 | 斯,「      | 中国,日     | 本      |          |  |
| 60HZ 60HZ 美国,台湾, |             |      |       |       |          | ,日本      |        |          |  |

#### 6.5.11 信息

使用此功能可于液晶屏幕上显示信息,能有助您拍摄更佳的照片/影片。

- 1. 开启摄像机电源并切换至设置模式。
- 使用四项操作方向键选择信息选项。按下确认键以显示子 菜单;或触碰屏幕点击选项。
- 使用四项操作方向键选择标准、明暗分布图或关。按下确认键确认:或触碰屏幕点击选项。

| 15  | 信息<br> 正常 |        |            | t | <b>-</b> | 信息<br>正常 |              |     | t |
|-----|-----------|--------|------------|---|----------|----------|--------------|-----|---|
| ø   | CHIT      | Austra | <b>NOR</b> |   |          | 5        | ADV          |     |   |
| э-  | Спі       | Auto   | NOR        |   |          |          | <u>, 100</u> | OFF |   |
| 2/2 | E -       | LOGO   |            |   | 1/1      |          |              |     |   |
| 212 |           |        |            |   |          |          |              |     |   |

### 6.5.12 声音

使用此功能可调节声音大小。

- 1. 开启摄像机电源并切换至设置模式。
- 使用四项操作方向键选择声音选项 按下确认键以显示子 菜单;或触碰屏幕点击选项。
- 使用四项操作方向键选择关闭、低、标准或高,按下确认 键确认;或触碰屏幕点击选项。

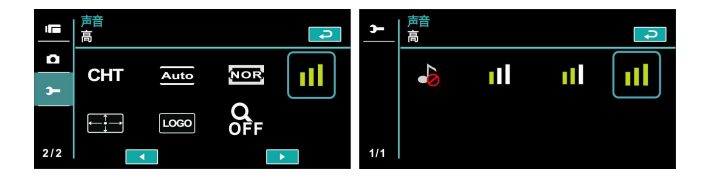

#### 6.5.13 触控面板校正

如果由于误设置造成触控屏幕混乱,不能准确触摸屏幕上的命令图标 来对DV进行设置,则需要对DV进行"触碰面板校正"。

1. 在取景界面,按下DV的OK键打开菜单页面。

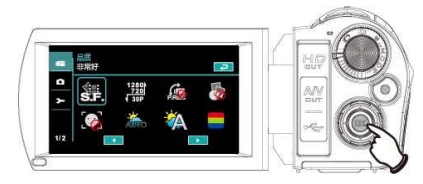

 按四项操作方向键的上/下键调整选单到"设置"项,开启设 置菜单。

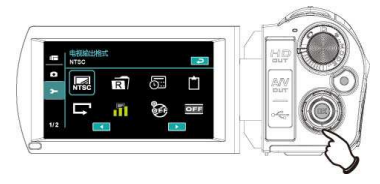

 按四项操作方向键的左/右键,直至选框选中"触碰面板校 正"图标。

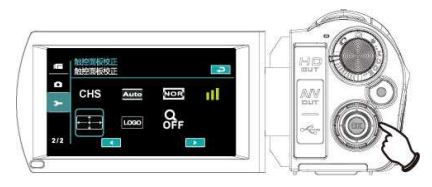

按下OK键,按照屏幕提示依次准确点击出现在屏幕角落的<sup>⋈</sup>,即完成校正。

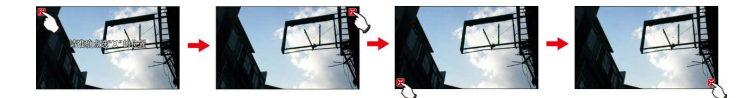

#### 6.5.14 开机画面

使用此功能可以设置开机时的液晶屏幕画面,您拍的任何一张相片图 档皆可设为开机画面。

- 1. 开启摄像机电源并切换至设置模式。
- 按压四项操作方向键选择开机画面选项。按压菜单按钮或 触碰屏幕显示子菜单。

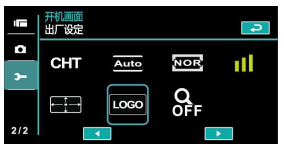

**3.** 按压四项操作方向键选择用户设置选项,或触碰屏幕点击 用户设置选项,再选择您想当作开机画面的照片。

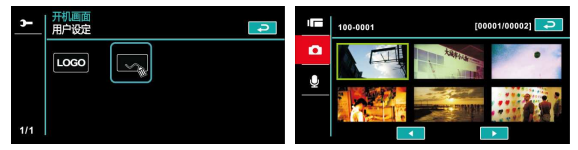

- 4. 关机并重新开机, DV会把设置的照片作为开机画面。
- 5. 若想取消用户设置的开机画面,则进入开机画面选项之后 再点击出厂设置选项,即可恢复原开机画面。

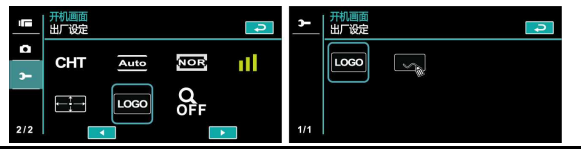

### 6.5.15 数字变焦

使用此功能可开启数码变焦功能。

- 1. 开启摄像机电源并切换至设置模式。
- 按压四项操作方向键选择数码变焦选项。按压菜单按钮或 触碰屏幕显示子菜单。
- 按压四项操作方向键选择关、10倍(x10)或MAX (最大倍 率)。按压菜单按钮或触碰屏幕图示以选择选项。

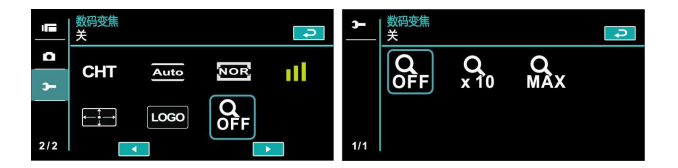

# 7 电脑及电视连接

### 7.1连接至电脑

如图所示使用随附的USB连接线连接本台摄像机与电脑,以传输文件 至电脑。

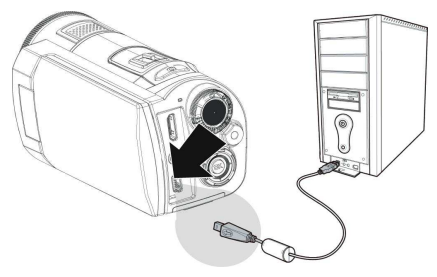

### 7.2 连接至标准电视

如图所示,使用随附的影像传输连接线将摄像机连接至标准电视。

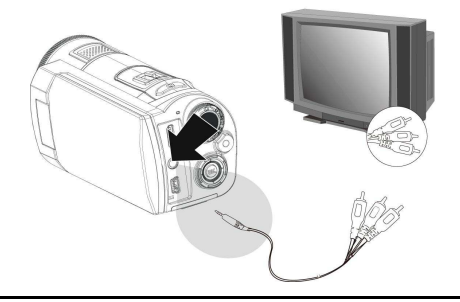

### 7.3 连接至高画质电视

如图所示,使用随附的HDMI线将摄像机连接至高画质电视,可提供高分辨率的影像片段或照片显示。

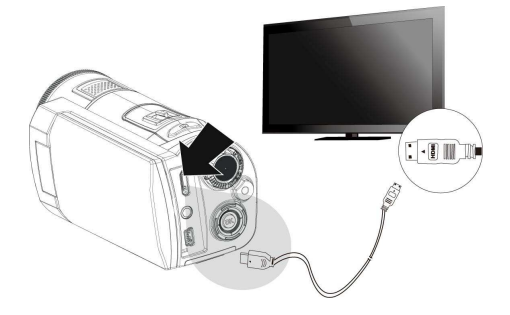

## 8 安装软件

- 1. 将随附的光盘片放入光驱中。
- 2. 如果光盘片未自动执行,请使用 Windows 档案总管找出 并执行光盘片根目錄中的 Install\_CD.exe 檔。

显示下列画面。

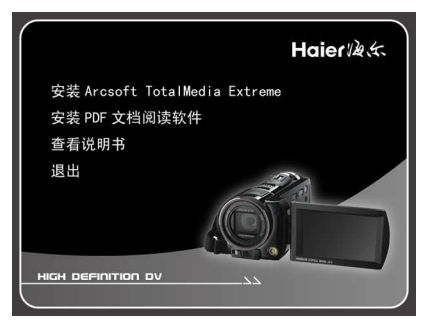

 按一下选取项目,开始依屏幕画面指示的安装程序或阅读 使用手册。

9 编辑软件

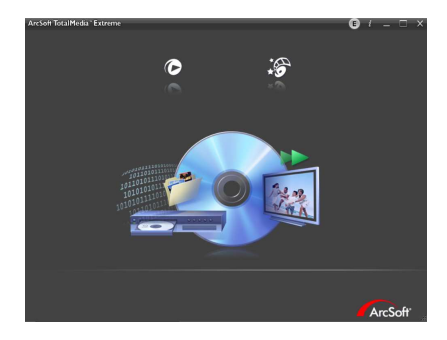

ArcSoft Total Media Extreme(TME) ™, 让您可以用电脑捕捉、查看 和编辑相片及视讯片段。这款别具一格的应用程序允许您制作和分享 极具个性的相片及影片,在影片中,您可以加入个性化视讯、图片和 幻灯片,还可以加入动态标题,字幕,背景音乐和场景效果及将您的 动人时刻于网站上分享。

如此简单的用户接口,却能带给您超乎想象的创意功能。

更多信息请至: //www.arcsoft.com/ for more information.

# 10 附录

## 规格

| 影像感应器      | 1/3.2寸 CMOS 5百万像素感应器                                           |                                     |          |  |  |  |  |
|------------|----------------------------------------------------------------|-------------------------------------|----------|--|--|--|--|
| 有效像素       | 5 Megapixel (2592 x 1944)                                      |                                     |          |  |  |  |  |
| 储存媒体       | 兼容SD卡与SDHC卡                                                    |                                     |          |  |  |  |  |
| ISO感光度     | 自动 / 100 / 200 / 400 / 8                                       | 300 / 1600 / 320                    | 0 / 6400 |  |  |  |  |
| 色彩效果       | 正常/ 黑白 / 复古 / 艺オ                                               | Ҟ / 负片 / 鲜艳                         |          |  |  |  |  |
| 镜头         | 8倍光学镜头<br>F/2.47~2.73, f=5.0~40.0                              | 8倍光学镜头<br>F/2.47~2.73, f=5.0~40.0mm |          |  |  |  |  |
| 对焦范围       | 一般:正常10 cm~无限远;远拍: 90 cm~无限远<br>近拍: 10 cm                      |                                     |          |  |  |  |  |
| 拍摄模式       | 格式: JPEG (DPOF, EXIF)<br>分辨率: 16M (软件插值), 8M (软件插值),<br>5M, 3M |                                     |          |  |  |  |  |
|            | 分辨率                                                            | NTSC                                | PAL      |  |  |  |  |
|            | Full HD (1920 x 1080)                                          | 30fps                               | 25fps    |  |  |  |  |
|            | HD (1280x720)                                                  | 60fps                               | 50fps    |  |  |  |  |
| 录影方式 (fps) | HD (1280x720)                                                  | 30fps                               | 25fps    |  |  |  |  |
|            | WVGA (848x480)                                                 | 60fps                               | 50fps    |  |  |  |  |
|            | WEB (432x240) 120fps 100fps                                    |                                     |          |  |  |  |  |
|            | 格式: H.264 (MOV) **fps数值为四舍五入后取整数值                              |                                     |          |  |  |  |  |
| 声音影像       | 声音: AAC<br>影像: MOV                                             |                                     |          |  |  |  |  |

| 变焦       | 光学变焦: 8倍<br>数字变焦: 像机60倍; 摄影机120倍 (最大值)<br>影像播放: 10倍数字变焦       |
|----------|---------------------------------------------------------------|
| TFT 显示屏幕 | 3.0寸触碰式屏幕 (16:9)                                              |
| LED 补光灯  | 范围: 1 m~1.5 m<br>录像: 开 / 关<br>拍照: 开 / 关                       |
| 白平衡      | 自动 / 白炽灯 / 日光 / 阴天 / 荧光灯 / 自订                                 |
| 曝光补偿     | -2.0 EV~+2.0 EV (每格1/3)                                       |
| 自拍定时     | 关、2秒、10秒                                                      |
| 传输接口     | 像机: USB 2.0 (高速)<br>磁盘: USB 2.0 (高速)、内建麦克风、<br>HDMI传输接口、USB充电 |
| 电视输出格式   | NTSC / PAL                                                    |
| 快门       | 电子式快门<br>自动: 1/2 ~1/4000秒, 夜间拍摄: 2~1/4000秒                    |
| 自动关机     | 关、3分钟、5分钟                                                     |
| 电源       | CA NP-40锂电池                                                   |
| 尺寸       | 123.4 (长) x 57.7 (高) x 52.3 (宽) mm                            |
| 重量       | 约264g (不含电池)                                                  |

### 故障排除

| 问题                  | 可能原因                                                            | 解决方法                                                                           |
|---------------------|-----------------------------------------------------------------|--------------------------------------------------------------------------------|
| 无法开启摄像机电<br>源。      | <ol> <li>未正确插入电池。</li> <li>电池没有电量。</li> </ol>                   | <ol> <li>请正确插入电池。</li> <li>换用新电池。</li> </ol>                                   |
| 像机突然关机。             | <ol> <li>1. 已启用省电功能。</li> <li>2. 电池没电。</li> </ol>               | <ol> <li>请重新开启电源。</li> <li>换用新电池。</li> </ol>                                   |
| 拍摄的影像未储存<br>于内存中。   | 在影像储存前电力中断。                                                     | 当电池图示转为红色,<br>请立即换用新电池。                                                        |
| 使用自拍定时拍摄<br>时,像机关机。 | 像机内的电池没电。                                                       | 换用新电池。                                                                         |
| 照片失焦。               | 物体超出焦距范围。                                                       | 请重新调整焦距                                                                        |
| 无法使用记忆卡。            | <ol> <li>记忆卡受到保护。</li> <li>记忆卡含有其它像机拍<br/>摄的非 DCF影像。</li> </ol> | <ol> <li>解除锁定记忆卡。</li> <li>格式化记忆卡格式<br/>化记忆卡之前,请<br/>确定已将档案备<br/>份。</li> </ol> |
| 所有按钮不作用。            | 連接像机与其它装置时,<br>发生短路的情况。                                         | 取出像机内的电池,<br>然后再重新装入。                                                          |

### 有毒有害物质或元素名称及含量调查表

| 环保 | 部件名称           |        | 有毒有害物质或元素 |           |           |                |                       |                 |  |
|----|----------------|--------|-----------|-----------|-----------|----------------|-----------------------|-----------------|--|
| 期限 |                |        | 铅<br>(Pb) | 汞<br>(Hg) | 镉<br>(Cd) | 六价铬<br>Cr (VI) | 多溴联苯<br><b>(</b> PBB) | 多溴苯二醚<br>(PBDE) |  |
|    |                | 印刷电路板组 | 0         | 0         | 0         | 0              | 0                     | 0               |  |
|    | 摄像和            | 机构组件   | 0         | 0         | 0         | 0              | 0                     | 0               |  |
|    | 机主板            | 液晶屏幕组件 | х         | х         | х         | х              | х                     | х               |  |
| 1  |                | 镜头组件   | 0         | 0         | 0         | 0              | 0                     | 0               |  |
|    | 选配件            | 电源线    | 0         | 0         | 0         | 0              | 0                     | 0               |  |
|    |                | 线材     | 0         | 0         | 0         | 0              | 0                     | 0               |  |
|    |                | 电池充电器  | 0         | 0         | 0         | 0              | 0                     | 0               |  |
| 6  | 选<br>配 电池<br>件 |        | 0         | 0         | 0         | 0              | 0                     | 0               |  |
| •  | CD-ROM         |        | 0         | 0         | 0         | 0              | 0                     | 0               |  |

注:印刷电路组(PCA)包括印刷电路板(PCB)及其分立组件,集成电路和连接器。

O:表示该有毒有害物质在该部件所有均质材料中的含量均在 SJ/T11363-2006 标准规定的限量要求 以下。

X:表示该有毒有害物质至少在该部件的某一均质材料中的含量超出 SJ/T11363-2006 标准规定的限 量要求。

(充电电池组的环保使用期限应单独考虑。表示标有 X 的所有部件,皆符合欧盟 ROHS 法规。)